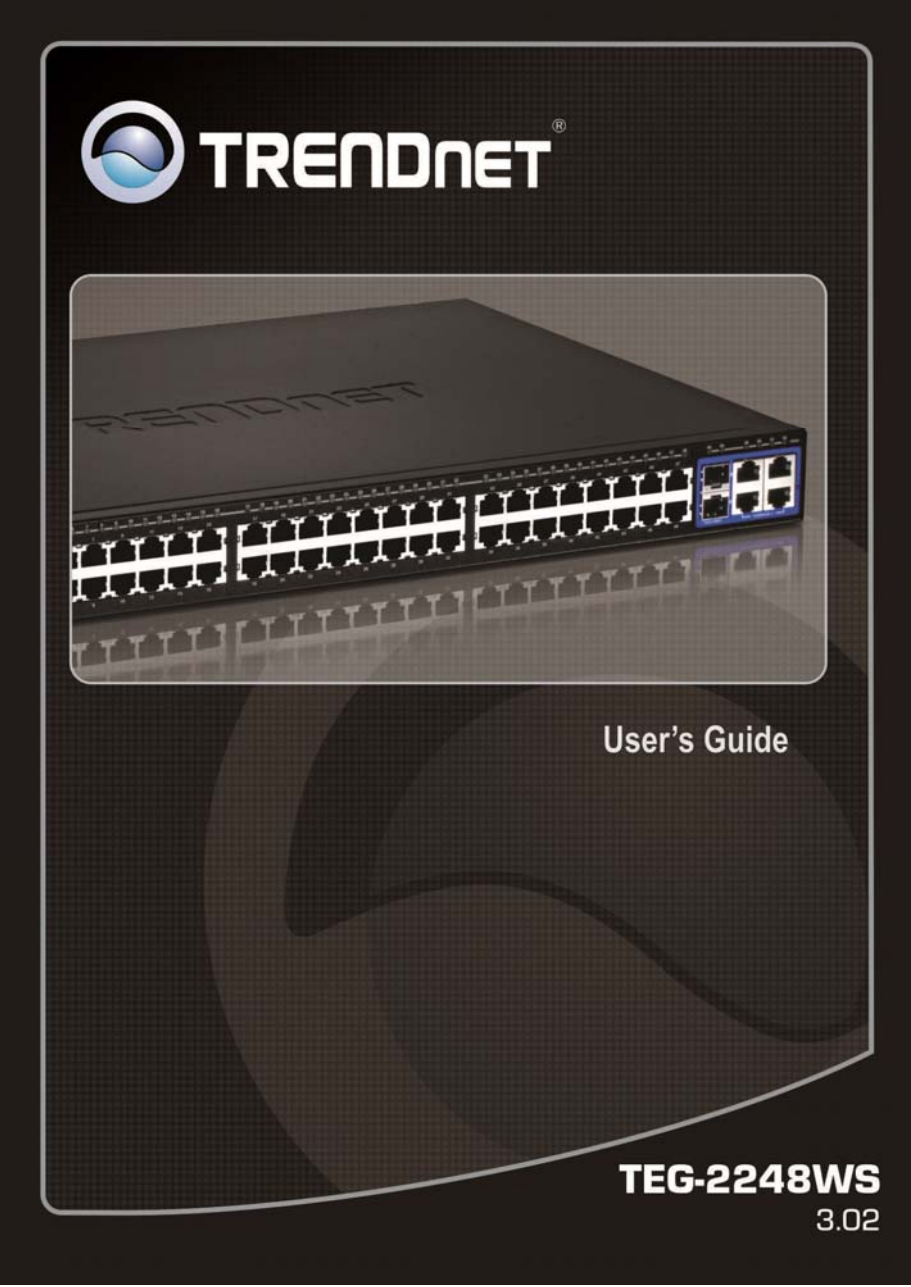

# FCC Warning

This equipment has been tested and found to comply with the regulations for a Class A digital device, pursuant to Part 15 of the FCC Rules. These limits are designed to provide reasonable protection against harmful interference when the equipment is operated in a commercial environment. This equipment generates, uses, and can radiate radio frequency energy and, if not installed and used in accordance with this user's guide, may cause harmful interference to radio communications. Operation of this equipment in a residential area is likely to cause harmful interference, in which case the user will be required to correct the interference at his or her own expense.

# **CE Mark Warning**

This is a Class A product. In a domestic environment, this product may cause radio interference, in which case the user may be required to take adequate measures.

# **VCCI** Warning

This is a product of VCCI Class A Compliance.

この装置は、情報処理装置等電波障害自主規制協議会(VCCI)の基準 に基づくクラス A 情報技術装置です。この装置を家庭環境で使用すると電波 妨害を引き起こすことがあります。この場合には使用者が適切な対策を講ず るよう要求されることがあります。

# **UL Warning**

a) Elevated Operating Ambient Temperature- If installed in a closed or multi-unit rack assembly, the operating ambient temperature of the rack environment may be greater than room ambient. Therefore, consideration should be given to installing the equipment in an environment compatible with the manufacturer's maximum rated ambient temperature (Tmra).

b) Reduced Air Flow- Installation of the equipment in a rack should be such that the amount of air flow required for safe operation of the equipment is not compromised.

c) Mechanical Loading- mounting of the equipment in the rack should be such that a hazardous condition is not achieved due to uneven mechanical loading.

d) Circuit Overloading- Consideration should be given to the connection of the equipment to the supply circuit and the effect that overloading of circuits might have on over current protection and supply wiring. Appropriate consideration of equipment nameplate ratings should be used when addressing this concern.

e) Reliable Earthing - Reliable earthing of rack-mounted equipment should be maintained. Particular attention should be given to supply connections other than direct connections to the branch circuit (e.g., use of power strips).

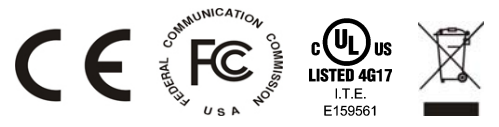

Ver. C1-1.00

# TABLE OF CONTENT

| Introduction                          | 3    |
|---------------------------------------|------|
| Gigabit Ethernet Technology           | 3    |
| Fast Ethernet Technology              | 4    |
| Switching Technology                  | 5    |
| VLAN (Virtual Local Area Network)     | 6    |
| Features                              | 6    |
| Unpacking and Installation            | 9    |
| Unpacking                             | 9    |
| Installation                          | 9    |
| Rack Mounting                         | . 10 |
| Connecting Network Cable              | . 11 |
| AC Power                              | . 12 |
| Identifying External Components       | . 19 |
| Front Panel                           | . 19 |
| Rear Panel                            | . 20 |
| Understanding LED Indicators          | . 22 |
| Power and System LEDs                 | . 22 |
| 100BASE-TX Port 1~48 Status LEDs      | . 23 |
| mini-GBIC Port 49~50 Status LEDs      | . 23 |
| 1000BASE-T Port 49~52 Status LEDs     | . 23 |
| Configuration                         | . 24 |
| Installing the Web Management Utility | . 24 |

| Discovery List                  | 25 |
|---------------------------------|----|
| Monitor List                    | 26 |
| Device Setting                  | 28 |
| Toolbar                         | 30 |
| Configuring the Switch          | 31 |
| Login                           | 31 |
| Setup Setting                   | 33 |
| Port Settings                   | 33 |
| IEEE 802.1Q VLAN                | 35 |
| Trunk Setting                   | 48 |
| Mirror Setting                  | 49 |
| IEEE 802.1p Default Priority    | 50 |
| Broadcast Storm Control Setting | 51 |
| Jumbo Frame Setting             | 51 |
| Advanced Setting                | 52 |
| SNMP Setting                    | 52 |
| Spanning Tree Setting           | 54 |
| 802.1x Setting                  | 56 |
| IGMP Snooping Setting           | 58 |
| IGMP VLAN Setting               | 60 |
| System Setting                  | 62 |
| System Information              | 62 |
| System Setting                  | 63 |
| Trap Setting                    | 65 |

| Password Setting         |    |
|--------------------------|----|
| Statistic                | 67 |
| Factory Reset            |    |
| Backup Setting           |    |
| Firmware Upload          | 70 |
| System Reboot            | 70 |
| Logout                   | 71 |
| Technical Specifications | 70 |

# INTRODUCTION

This chapter describes the features of the TEG-2248WS 48-Port 10/1000Mbps Web Smart Switch w/ 4 Gigabit Ports and 2 Mini-GBIC Slots and some background information about Ethernet/Fast Ethernet/Gigabit Ethernet switching technology.

# Gigabit Ethernet Technology

Gigabit Ethernet is an extension of IEEE 802.3 Ethernet utilizing the same packet structure, format, and support for CSMA/CD protocol, full duplex, flow control, and management objects, but with a tenfold increase in theoretical throughput over 100-Mbps Fast Ethernet and a hundredfold increase over 10-Mbps Ethernet. Since it is compatible with all 10-Mbps and 100-Mbps Ethernet environments, Gigabit Ethernet provides a straightforward upgrade without wasting a company's existing investment in hardware, software, and trained personnel.

Gigabit Ethernet enables fast optical fiber connections to support video conferencing, complex imaging, and similar data-intensive applications. Likewise, since data transfers occur 10 times faster than Fast Ethernet, servers outfitted with Gigabit Ethernet NIC's are able to perform 10 times the number of operations in the same amount of time. In addition, the phenomenal bandwidth delivered by Gigabit Ethernet is the most cost-effective method to take advantage of today and tomorrow's rapidly improving switching and routing internetworking technologies. And with expected advances in the coming years in silicon technology and digital signal processing that will enable Gigabit Ethernet to eventually operate over unshielded twisted-pair (UTP) cabling, outfitting your network with a powerful 1000-Mbpscapable backbone/server connection creates a flexible foundation for the next generation of network technology products.

# Fast Ethernet Technology

The growing importance of LANs and the increasing complexity of desktop computing applications are fueling the need for high performance networks. A number of high-speed LAN technologies have been proposed to provide greater bandwidth and improve client/server response times. Among them, 100BASE-T (Fast Ethernet) provides a non-disruptive, smooth evolution from the current 10BASE-T technology. The non-disruptive and smooth evolution nature, and the dominating potential market base, virtually guarantees cost-effective and high performance Fast Ethernet solutions.

100Mbps Fast Ethernet is a standard specified by the IEEE 802.3 LAN committee. It is an extension of the 10Mbps Ethernet standard with the ability to transmit and receive data at 100Mbps, while maintaining the CSMA/CD Ethernet protocol. Since the 100Mbps Fast Ethernet is compatible with all other 10Mbps Ethernet environments, it provides a straightforward upgrade and takes advantage of the existing investment in hardware, software, and personnel training.

# Switching Technology

Another approach to pushing beyond the limits of Ethernet technology is the development of switching technology. A switch bridges Ethernet packets at the MAC address level of the Ethernet protocol transmitting among connected Ethernet or Fast Ethernet LAN segments.

Switching is a cost-effective way of increasing the total network capacity available to users on a local area network. A switch increases capacity and decreases network loading by dividing a local area network into different segments, which don't compete with each other for network transmission capacity.

The switch acts as a high-speed selective bridge between the individual segments. The switch, without interfering with any other segments, automatically forwards traffic that needs to go from one segment to another. By doing this the total network capacity is multiplied, while still maintaining the same network cabling and adapter cards.

Switching LAN technology is a marked improvement over the previous generation of network bridges, which were characterized by higher latencies. Routers have also been used to segment local area networks, but the cost of a router, the setup and maintenance required make routers relatively impractical. Today switches are an ideal solution to most kinds of local area network congestion problems.

# VLAN (Virtual Local Area Network)

A VLAN is a group of end-stations that are not constrained by their physical location and can communicate as if a common broadcast domain, a LAN. The primary utility of using VLAN is to reduce latency and need for routers, using faster switching instead. Other VLAN utility includes:

Security, Security is increased with the reduction of opportunity in eavesdropping on a broadcast network because data will be switched to only those confidential users within the VLAN.

Cost Reduction, VLANs can be used to create multiple broadcast domains, thus eliminating the need of expensive routers.

#### Features

- 48 x 10/100BASE-TX Auto-negotiation Fast Ethernet ports
- 4 x 10/100/1000BASE-T Auto-negotiation Gigabit Ethernet ports
- 2 x 1000BASE-T Combo mini-GBIC (Auto-Sense) Gigabit Ethernet for optional mini-GBIC transceiver to extend distance, share with 2 1000BASE-T Gigabit ports
- All ports support auto MDI/MDIX, so there is no need to use cross-over cables or an up-link port
- Half duplex transfer mode for connection speed 10Mbps and 100Mbps
- Full duplex transfer mode for connection speed of 10Mbps, 100Mbps and 1000Mbps
- Store-and-Forward switching scheme capability to support

rate adaptation and ensure data integrity

- Up to 8K unicast addresses entities per device, self-learning, and table aging
- 128 KBytes packet buffer
- Supports IEEE 802.3x flow control for full-duplex mode ports
- Supports IEEE 802.1Q VLAN
- Supports IEEE 802.1p Priority Queues
- Supports Static Port Trunk
- Supports IGMP Snooping
- Supports SNMP for RFC1213 MIB II and Private MIB
- Supports IEEE 802.1D Spanning Tree
- Supports 802.1x port based access control
- Supports Jumbo Frame
- Supports Broadcast Storm Control
- Supports Port Mirroring
- Supports Port Setting for Speed, Flow control
- Easy configuration via WEB Browser
- Easy setting via Web Management Utility
- Standard 19" Rack-mount size

## UNPACKING AND INSTALLATION

This chapter provides unpacking and installation information for the Switch.

## Unpacking

Open the shipping cartons of the Switch and carefully unpacks its contents. The carton should contain the following items:

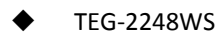

- Quick Installation Guide
- CD-ROM (Utility & User's Guide)
- Power Cord
- Rack Mount Kit

# If any item is found missing or damaged, please contact your local reseller for replacement

# Installation

The site where you install the hub stack may greatly affect its performance. When installing, consider the following pointers:

Install the Switch in a fairly cool and dry place. See *Technical Specifications* for the acceptable temperature and humidity operating ranges.

Install the Switch in a site free from strong electromagnetic field generators (such as motors), vibration, dust, and direct exposure to sunlight.

Leave at least 10cm of space at the front and rear of the hub for ventilation.

Install the Switch on a sturdy, level surface that can support its weight, or in an EIA standard-size equipment rack. For information on rack installation, see the next section, Rack Mounting.

When installing the Switch on a level surface, attach the rubber feet to the bottom of each device. The rubber feet cushion the hub and protect the hub case from scratching.

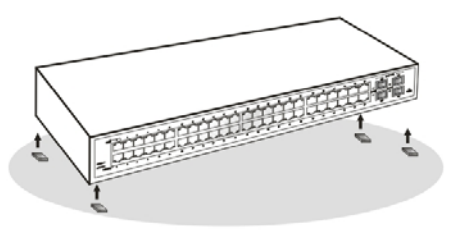

Figure 1. Attach the adhesive rubber pads to the bottom

# **Rack Mounting**

The switch can be mounted in an EIA standard-size, 19-inch rack, which can be placed in a wiring closet with other equipment. Attach the mounting brackets at the switch's front panel (one on each side), and secure them with the provided screws.

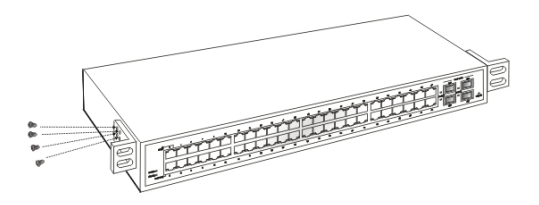

Figure 2. Combine the Switch with the provided screws

Then, use screws provided with the equipment rack to mount each switch in the rack.

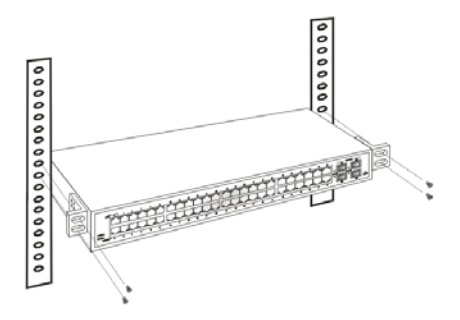

Figure 3. Mount the Switch in the rack

# **Connecting Network Cable**

The Switch supports 48-port 10Mbps Ethernet or 100Mbps Fast Ethernet and it runs both in half and full duplex mode using two pair of Category 5 cable.

The Switch also supports 4-port 1000Mbps Gigabit Ethernet that runs in Auto-negotiation mode and 10Mbps Ethernet or 100Mbps Fast Ethernet that runs both in half and full duplex mode and 1000Mbps Gigabit Ethernet runs in full duplex mode using four pair of Category 5 Cable.

These RJ45 ports are Auto-MDI type port. The Switch can auto transform to MDI-II or MDI-X type, so you can just make an easy connection that without worrying if you are using a standard or crossover RJ45 cable.

There are additional 2 ports mini-GBIC slot for optional mini-GBIC module.

## AC Power

The Switch used the AC power supply 100-240V AC, 50-60 Hz. The power switch is located at the rear of the unit adjacent to the AC power connector and the system fan. The switch's power supply will adjust to the local power source automatically and may be turned on without having any or all LAN segment cables connected.

# IDENTIFYING EXTERNAL COMPONENTS

This chapter describes the front panel, rear panel, and LED indicators of the Switch.

#### Front Panel

The figure below shows the front panels of the Switch.

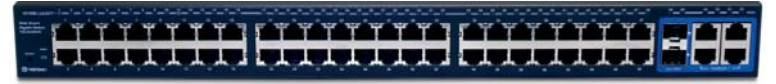

#### Figure 4. Front panel

#### LED Indicators:

Comprehensive LED indicators display the status of the switch and the network (see the LED Indicators chapter below).

#### 100BASE-TX Fast Ethernet Ports (Port 1~48):

These ports support network speeds of either 10Mbps or 100Mbps, and can operate in half- and full- duplex transfer modes. These ports also supports automatic MDI/MDIX crossover detection function gives true "plug and play" capability, just need to plug-in the network cable to the hub directly and don't care if the end node is NIC (Network Interface Card) or switch and hub.

#### 1000BASE-T Gigabit Ethernet Ports (Port 49~52):

The Switch four Gigabit twisted pair ports, supported auto negotiable 10/100/1000Mbps and auto MDI/MDIX crossover detection function, this function gives true "plug and play" capability, just need to plug-in the network cable to the hub directly and don't care if the end node is NIC (Network Interface Card) or switch and hub. These ports can operate in half-duplex mode for 10/100Mbps and full- duplex mode for 10/100/1000Mbps.

Note: When the port was set to "Forced Mode", the Auto MDI/MDIX will be disabled.

#### Combo mini-GBIC Ports (Port 49~50)

The Switch is equipped with two combo mini-GBIC ports, supported optional 1000BASE-SX/LX mini-GBIC module.

The 1000BASE-T port 49 and 50 are the same ports with the mini-GBIC port 49 and 50, when plug in the mini-GBIC module, the device will activate mini-GBIC, and the RJ45 port will be disabled.

#### Reset:

The Reset button is to reset all the setting back to the factory default.

Note: Be sure that you recorded the setting of your device, else all the setting will be erased when pressing the "Reset" button.

**Rear Panel** 

The rear panel of the Switch consists of an AC power connector. The following shows the rear panel of the Switch.

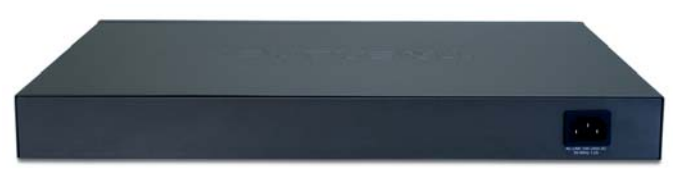

#### Figure 5. Rear panel

#### AC Power Connector:

This is a three-pronged connector that supports the power cord. Plug in the female connector of the provided power cord into this connector, and the male into a power outlet. Supported input voltages range from 100-240V AC at 50-60Hz.

## UNDERSTANDING LED INDICATORS

The front panel LEDs provides instant status feedback, and, helps monitor and troubleshoot when needed.

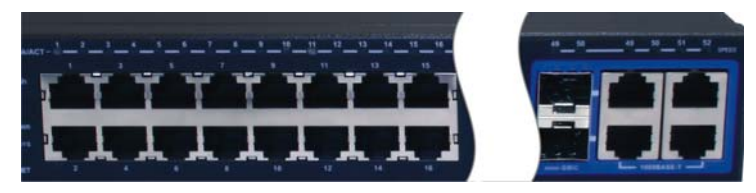

#### Figure 6. LED indicators

#### Power and System LEDs

#### **POWER: Power Indicator**

| On  | : | When the Power LED lights on, the Switch is receiving power.        |
|-----|---|---------------------------------------------------------------------|
| Off | : | When the Power turns off or the power cord has improper connection. |

#### SYSTEM: Management Indicator

| Blinking : | : | When the CPU is working, the System LED is blinking. |
|------------|---|------------------------------------------------------|
| On/Off :   | : | The CPU is not working.                              |

# 100BASE-TX Port 1~48 Status LEDs

#### Link/ACT: Link/Activity

| On       | : | When the Link/ACT LED lights on, the respective port is successfully connected to an Ethernet/Fast Ethernet network. |
|----------|---|----------------------------------------------------------------------------------------------------|
| Blinking | : | When the Link/ACT LED is blinking, the port is transmitting or receiving data on the Ethernet network.               |
| Off      | : | No link.                                                                                                    |

## mini-GBIC Port 49~50 Status LEDs

#### Link/ACT: Link/Activity

| On       | : | When the Link/ACT LED lights on, the respective port is successfully<br>connected to a Gigabit Ethernet network. |
|----------|---|----------------------------------------------------------------------------------------------------|
| Blinking | : | When the Link/ACT LED is blinking, the port is transmitting or receiving data on the Gigabit Ethernet network.   |
| Off      | : | No link.                                                                                                    |

## 1000BASE-T Port 49~52 Status LEDs

#### Link/ACT: Link/Activity

| Green    | : | When the Link/ACT LED lights green, the respective port is successfully connected to a 1000Mbps Gigabit Ethernet network.                |
|----------|---|----------------------------------------------------------------------------------------------------|
| Amber    | : | When the Link/ACT LED lights amber, the respective port is successfully connected to a 10Mbps Ethernet or 100Mbps Fast Ethernet network. |
| Blinking | : | When the Link/ACT LED is blinking, the port is transmitting or receiving data on the Ethernet network.                                   |
| Off      | : | No link.                                                                                                    |

## CONFIGURATION

Through the Web Browser you can configure the Switch such as VLAN, Port Trunking, Jumbo Frame... etc.

With the attached Web Management Utility, you can easily discover all the Web Management Switch, assign the IP Address, changing the password and upgrading the new firmware.

# Installing the Web Management Utility

The following are step-by-step instructions for installing the Web Management utility.

- 1. Insert the Utility CD in the CD-ROM Drive.
- 2. Click Install Utility icon to start

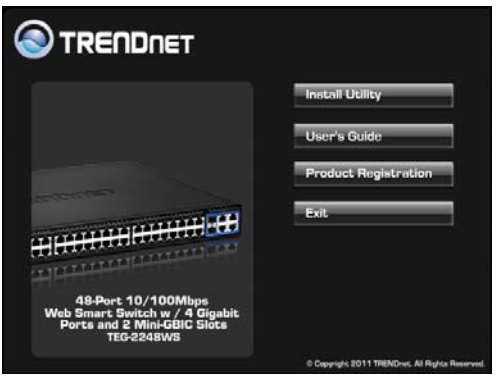

Figure 7

3. Follow the on-screen instructions to install the utility.

 Upon completion, go to Program Files → TRENDnet→ Web Smart Switch Management Utility and open the Web Management utility.

| PROPERTY OF THE OWNER. | P Address   | Protocol Version | Product Name | System Name | DHCP     | 14   |
|------------------------|-------------|------------------|--------------|-------------|----------|------|
| 261122001122           | 182108.0.1  | 2 001 003        | 100-4484/5   |             | dode -   |      |
|                        |             |                  |              |             |          |      |
| •                      |             |                  |              |             |          |      |
|                        |             |                  |              |             | Deces    | er . |
| S PAstess              | MAC Address | Protocol Version | Product Name | System Name | DHCP     | 1.   |
|                        |             |                  |              |             |          |      |
|                        |             |                  |              |             | 1 Press  | 2    |
|                        | in I        |                  |              |             | Contra a |      |
| •                      | trap        |                  |              | Page 604    |          |      |
| View evice Setting     | trap        |                  |              | All the     |          |      |

Figure 8. Web Management Utility

The Web Management Utility is divided into four sections, *Discovery List, Monitor List, Device Setting* and *Toolbar function*, for details instruction, follow the below section.

## **Discovery List**

This is the list where you can discover all the Web management devices in the entire network.

By pressing the *"Discover"* button, you can list all the Web Management devices in the discovery list.

Double click or press the *"Add to monitor list"* button to select a device from the Discovery List to the Monitor List.

System word definitions in the Discovery List:

- **MAC Address:** Shows the device MAC Address.
- *IP Address:* Shows the current IP address of the device.
- **Protocol version:** Shows the version of the Utility protocol.
- **Product Name:** Shows the device product name.
- *System Name:* Shows the appointed device system name.
- **DHCP:** Shows the DHCP status of the device.
- *Location:* Shows where the device is located.
- *Trap IP:* Shows the IP where the Trap to be sent.
- Subnet Mask: Shows the Subnet Mask set of the device.
- *Gateway:* Shows the Gateway set of the device.

## Monitor List

All the Web Smart Device in the Monitor List can be monitored; you can also receive the trap and show the status of the device.

#### System word definitions in the Monitor List:

- S: Shows the system symbol of the Web-Smart device,
   ☑ represent for device system is not alive.
- *IP Address:* Shows the current IP address of the device.
- **MAC Address:** Shows the device MAC Address.
- **Protocol version:** Shows the version of the Utility protocol.
- **Product Name:** Shows the device product name.
- *System Name:* Shows the appointed device system name.
- **DHCP:** Shows the DHCP status of the device.
- *Location:* Shows where the device is located.
- *Trap IP:* Shows the IP where the Trap to be sent.

- **Subnet Mask:** Shows the Subnet Mask set of the device.
- *Gateway:* Shows the Gateway set of the device.

**View Trap:** The Trap function can receive events that occur from the Web Management Switch listed in the Monitor List. *For information on Trap settings using the Web Management Utility refer to the Trap Setting section in the manual.* 

There is a light indicator near the *"View Trap"* button. A Green light indicates that there has not been any new trap information transmitted. A Red light indicates new trap information being transmitted and is set as a reminder to view the trap. (Figure 9)

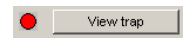

Figure 9. View Trap button

When the *"View Trap"* button is clicked, a Trap Information window will pop out, it will show the trap information including the Symbol, Time, Device IP and the Event occurred. (Figure 10)

The symbol "" represents the trap signal arise, this symbol will disappear after you review and click on the event record.

| 5 | Tine            | P           | Event                              |                                |
|---|-----------------|-------------|------------------------------------|--------------------------------|
| ٠ | 01.03/2005 13:3 | 192,168.0.1 | 48-Port 10/10/07/200M Organit SVV. | (1001)System bootup            |
| ٠ | 01.03/2005 13:3 | 192168.0.1  | 48-Port 10/100/1000M Organit SVV   | (2004)/fort 45 fiber link down |
| ٠ | 01.03/2005 13:3 | 192168.0.1  | 48-Port 10/100/1000M Organit SVV   | (2004)Port 45 fiber link down  |
| ٠ | 01.03/2005 13:3 | 192168.0.1  | 48-Port 10/100/1000M Glpskit SVV.  | (2004)Port 47 fiber link down  |
| ٠ | 01.03/2005 13:3 | 192,168.0.1 | 48-Port 10/100/1000M Organit SHV.  | (2004)Port 45 fiber link down  |
|   |                 |             |                                    |                                |
| 2 |                 |             |                                    |                                |

Figure 10. Trap Information

Note: In order to receive Trap information, switch has to be configured with Trap IP and Trap Events in Web browser, which are available in the Trap Setting Menu (see Page 65 for detail). **Add Item:** To add a device to the Monitor List manually, enter the IP Address of the device that you want to monitor.

Delete Item: To delete the selected device in the Monitor List.

# **Device Setting**

You can set the device by using the function key in the Device Setting Dialog box.

**Configuration Setting:** In this Configuration Setting, you can set the IP Address, Subnet Mask, Gateway, Set Trap to (Trap IP Address), System name, Location and DHCP function.

Select the device in the Discovery list or Monitor List and press this button, then the Configuration Setting window will pop out as Figure 11, after filling up the data that you want to change, you must fill up the password and press the "Set" to process the data changed immediately. The default password of this TEG-448WS 48-Port 10/100/1000Mbps Gigabit Ethernet Web Smart Switch configuration is **"admin"**.

| roduct name | TEG-448MS           | MAC Address | 0014d145451c        |
|-------------|---------------------|-------------|---------------------|
| PAddress    | 192 . 168 . 0 . 1   | Subnet mask | 255 . 255 . 255 . 0 |
| Jabeway     | 192 . 168 . 0 . 254 | Set trap to | 0.0.0.0             |
| ystem name  |                     | Location    |                     |
| lassword    |                     |             |                     |
| HTP         | C Fostie (* Ditable |             |                     |

Figure 11. Configuration Setting

**Password Change:** You can use this Password Change when you need to change the password, fill in the password needed in the dialog box and press *"Set"* button to proceed the password change immediately.

| New password      | 1 | Confern precoverd |  |
|-------------------|---|-------------------|--|
| Original paceword | 1 |                   |  |

Figure 12. Password Change

**Firmware Upgrade:** When the device has a new function, there will be a new firmware to update the device, use this function to update. Select the path of where the firmware updated firmware is located by clicking *"Browse"*. Once you have selected the firmware, type the password of the device and click the *"Start"* button to proceed.

| Firmware Upgrade   |              |    | X      |
|--------------------|--------------|----|--------|
| Device Information | ı ———        |    |        |
| Device IP          | 192.168.0.1  |    |        |
| Device Mac         | 0014d145451c |    |        |
| -Upgrade Setting - |              |    |        |
| Firmware Path      |              |    | Browse |
| Password           |              |    |        |
| Upgrade State      |              |    |        |
| Start              |              | Ca | ncel   |

Figure 13. Firmware Upgrade

Access Web: Double click the device in the Monitor List or select a device in the Monitor List and press this *"Web Access"* button to access the device in Web browser.

**DHCP Refresh:** Press this *"DHCP Refresh"* button to refresh IP address of selected device form DHCP server.

# Toolbar

The toolbar in the Web Management Utility have four main tabs, File, View, Options and Help.

In the *"File TAB"*, there are Monitor Save, Monitor Save As, Monitor Load and Exit.

*Monitor Save:* To record the setting of the Monitor List to the default, when you open the Web Management Utility next time, it will auto load the default recorded setting.

- *Monitor Save As:* To record the setting of the Monitor List in appointed filename and file path.
- *Monitor Load:* To manually load the setting file of the Monitor List.
- *Exit:* To exit the Web Management Utility.

In the *"View TAB"*, there are view log and clear log function, this function will help you to show trap setting.

- *View Log:* To show the event of the Web Management Utility and the device.
- *Clear Log:* to clear the log.

In the "Option TAB", there are Refresh Time function, this function helps you to refresh the time of monitoring the device. Choose 15 secs, 30 secs, 1 min, 2 min and 5 min to select the time of monitoring.

In the *"Help TAB"*, there is About function, it will show out the version of the Web Management Utility.

# Configuring the Switch

The TEG-448WS 48-Port 10/100/1000Mbps Gigabit Ethernet Web Smart Switch has a Web GUI interface for smart switch configuration. The Switch can be configured through the Web Browser. A network administrator can manage, control and monitor the switch from the local LAN. This section indicates how to configure the Switch to enable its smart functions

Login

Before you configure this device, note that when the Web Smart Switch is configured through an Ethernet connection, make sure the manager PC must be set on same the **IP network**. For example, when the default network address of the default IP address of the Web Smart Switch is **192.168.0.1**, then the manager PC should be set at 192.168.0.x (where x is a number between 2 and 253), and the default subnet mask is 255.255.255.0.

Open Internet Explorer 5.0 or above Web browser.

Enter IP address <u>http://192.168.0.1</u> (the factory-default IP address setting) to the address location.

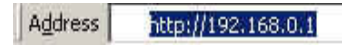

#### Figure 14.

Or through the Web Management Utility, you do not need to remember the IP Address, select the device shown in the Monitor List of the Web Management Utility to settle the device on the Web Browser. When the following dialog page appears, remain enter the default password **"admin"** and press Login to enter the main configuration window.

|    | _            | _         | _        |  |
|----|--------------|-----------|----------|--|
| S  | ystem Name:  |           |          |  |
| Lo | cation Name: |           |          |  |
|    | IP Address:  | 192.168.0 | d        |  |
| N  | AC Address:  | 00-11-22- | 00-11-22 |  |
|    |              |           |          |  |

Figure 15.

After entering the password, the main page comes up, the screen will display the device status.

|                                                        | NET.                       | Gigabit Web Smart Switc<br>TEG-240W |
|--------------------------------------------------------|----------------------------|-------------------------------------|
| Setup                                                  | System Information         | on                                  |
| Advenced                                               | Product Name               | TEG-448WS                           |
| System                                                 | Firmware Version           | 3.01.04                             |
| System Information     System Setting     True Setting | Protocol Version           | 2.001.003                           |
|                                                        | MAC Address                | 00-14-d1-45-45-1c                   |
| Password Setting                                       | System Name                |                                     |
| Statistics                                             | Location Name              |                                     |
| Factory Reset                                          | IP Address                 | 192.168.0.1                         |
| Backup Setting                                         | Submet Mask                | 255 255 255 0                       |
| System Reboot                                          | Default Gateway            | 192 168 0 254                       |
|                                                        | Trap IP                    | 0.0.0.0                             |
| Logout                                                 | Login Timeout<br>(minutes) | 8                                   |
|                                                        | System Up Time             | 0 days 0 hours 1 mins 8 seconds     |

Figure 16. System Information

# Setup Setting

Find that there are seven items, including *Port Setting, IEEE 802.1Q VLAN Settings, Trunk Setting, Mirror Setting, IEEE 802.1p Default Priority, Broadcast Strom Control Setting, Jumbo Frame Setting* in Setup menu.

#### Port Settings

In Port Settings menu (Figure 17), this page will show each port's status, selected drop down menu to set each port's *Speed, and QoS priority* then press *"Apply"* button to activate changes. To refresh the information table to view the latest port setting and Link Status, press the Refresh button.

The *Link Status* in the screen will show the connection speed and duplex mode; else this dialog box will show **Down** when the port is disconnected.

| ort Se  | ttina  |                 |        |               | 24 | Auto | 4 | Disabled 💙 | Middle | Down        |
|---------|--------|-----------------|--------|---------------|----|------|---|------------|--------|-------------|
|         |        |                 |        |               | 25 | Auto | ~ | Disabled 💌 | Middle | Down        |
|         |        |                 |        | Apply Refresh | 26 | Auto | ~ | Disabled 💌 | Middle | Down        |
| Port ID | Speed  | Flow<br>Control | QoS    | Link Status   | 27 | Auto | ۷ | Disabled 🛩 | Middle | Down        |
| 01      | Auto 💌 | Disabled 💌      | Middle | 100M Full     | 28 | Auto | ~ | Disabled 💌 | Middle | Down        |
| 02      | Auto 💌 | Disabled 💌      | Middle | Down          | 29 | Auto | ~ | Disabled 💌 | Middle | Down        |
| 03      | Auto 💌 | Disabled 💌      | Middle | Down          | 30 | Auto | ~ | Disabled 💌 | Middle | Down        |
| 04      | Auto 💌 | Disabled 🛩      | Middle | Down          | 31 | Auto | ~ | Disabled 💌 | Middle | Down        |
| 05      | Auto 💌 | Disabled 💌      | Middle | Down          | 32 | Auto | ~ | Disabled 💌 | Middle | Down        |
| 06      | Auto 💌 | Disabled 🛩      | Middle | Down          | 33 | Auto | ~ | Disabled 💌 | Middle | Down        |
| 07      | Auto 💌 | Disabled 💌      | Middle | Down          | 34 | Auto | ~ | Disabled 💌 | Middle | Down        |
| 08      | Auto 💌 | Disabled 💌      | Middle | Down          | 35 | Auto | ~ | Disabled 💌 | Middle | Down        |
| 09      | Auto 💌 | Disabled 💌      | Middle | Down          | 36 | Auto | ~ | Disabled 💌 | Middle | Down        |
| 10      | Auto 💌 | Disabled 🛩      | Middle | Down          | 37 | Auto | ~ | Disabled 💌 | Middle | Down        |
| 11      | Auto 💌 | Disabled 🛩      | Middle | Down          | 38 | Auto | ~ | Disabled V | Middle | Down        |
| 12      | Auto 🎽 | Disabled 🛩      | Middle | Down          | 39 | Auto | ~ | Disabled 💌 | Middle | Down        |
| 13      | Auto 🎽 | Disabled 🛩      | Middle | Down          | 40 | Auto | ~ | Disabled V | Middle | Down        |
| 14      | Auto 🎽 | Disabled 🛩      | Middle | Down          | 41 | Auto | ~ | Disabled V | Middle | Down        |
| 15      | Auto 💌 | Disabled 💌      | Middle | Down          | 42 | Auto | ~ | Disabled V | Middle | Down        |
| 16      | Auto 🍟 | Disabled 👻      | Middle | Down          | 43 | Auto | ~ | Disabled V | Middle | Down        |
| 17      | Auto 💌 | Disabled 💌      | Middle | Down          | 44 | Auto | ~ | Disabled V | Middle | Down        |
| 18      | Auto 💌 | Disabled 🛩      | Middle | Down          | 45 | Auto | ~ | Disabled V | Middle | Down        |
| 19      | Auto 💌 | Disabled 🛩      | Middle | Down          | 46 | Auto | ~ | Disabled V | Middle | Down        |
| 20      | Auto 💌 | Disabled 🛩      | Middle | Down          | 47 | Auto | ~ | Disabled V | Middle | Down        |
| 21      | Auto 💌 | Disabled 💌      | Middle | Down          | 48 | Auto | ~ | Disabled V | Middle | Down        |
| 22      | Auto 🍟 | Disabled 💌      | Middle | Down          |    |      |   |            |        |             |
| 23      | Auto 💌 | Disabled 💌      | Middle | Down          |    |      |   |            |        | Apply Refre |

Figure 17. Port Setting

Note: The priority of Gigabit Fiber port is higher than Copper.

#### Speed:

The 1000BASE-T connections can operate in Forced Mode settings (1000M Full, 100M Full, 100M Half, 10M Full, 10M Half), Auto, or Disable. The default setting for all ports are Auto. The mini-GBIC (Gigabit Fiber) connections can operate in Forced Mode settings (1000M Full), Auto, or Disable

#### Flow Control:

This setting determines whether or not the Switch will be handling flow control. Set Flow Control to *Enable* for avoiding data transfer overflow. Or it sets to *Disable*; there is either no flow control or other hardware/software management.

When the port is set to *forced mode*, then the flow control will automatically set to *Disable*.

#### QoS:

Displays each port's 802.1p QoS priority level for received data packet handling. Default setting for all ports is Middle. You can change the priority settings in *802.1p Default Priority*.

#### IEEE 802.1Q VLAN

A VLAN is a group of ports that can be anywhere in the network, but communicate as though they were in the same area.

VLANs can be easily organized to reflect department groups (such as R&D, Marketing), usage groups (such as e-mail), or multicast groups (multimedia applications such as video conferencing), and therefore help to simplify network management by allowing users to move devices to a new VLAN without having to change any physical connections.

The IEEE 802.1Q VLAN Configuration page provides powerful VID management functions. The original settings have the VID as 01, named "default", and all 48 ports as "Untagged".

#### Asymmetric VLAN

IEEE 802.1Q Asymmetric VLAN default setting is "Disabled", you can press "Enabled" radio button and *Apply* it to submit the Asymmetric VLAN function.

| IEEE 802.1Q VLAN Setting |           |                                                                                                    |                |        |  |  |  |  |
|--------------------------|-----------|----------------------------------------------------------------------------------------------------|----------------|--------|--|--|--|--|
| Asymmetric VLAN ③Enabled |           |                                                                                                    |                |        |  |  |  |  |
| VID                      | VLAN Name | Untag VLAN Ports                                                                                                    | Tag VLAN Ports |        |  |  |  |  |
| 01                       | default   | $\begin{array}{c} 01, 02, 03, 04, 05, 06, 07, 08,\\ 09, 10, 11, 12, 13, 14, 15, 16,\\ 17, 18, 19, 02, 14, 22, 32, 4,\\ 25, 56, 27, 28, 29, 30, 31, 32,\\ 33, 34, 35, 36, 37, 38, 39, 40,\\ 41, 42, 43, 44, 45, 46, 47, 48 \end{array}$ |                |        |  |  |  |  |
| Add VID                  |           |                                                                                                    |                | Delete |  |  |  |  |

Figure 18. Enabled Asymmetric VLAN function

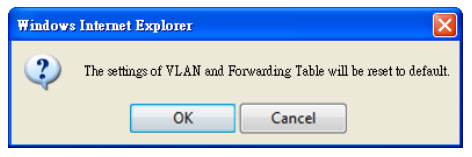

Figure 19. Change setting warning message

Note: The Settings of VLAN, IGMP Snooping and Forwarding Table will be reset to default.
### **Untag Asymmetric VLAN Setting:**

The IEEE 802.1Q VLAN Configuration page provides powerful VID management functions. The original default VLAN setting has the VID as 01, named "default", and contains all ports as "Untagged".

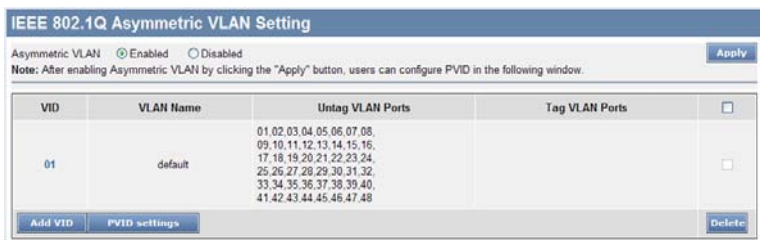

Figure 20. 802.1Q Asymmetric VLAN Setting

**Add VID:** Click to create a new VID group, assigning ports 1 ~ 48 as Untag, Tag, or Not Member. A port can be "Untagged" in only one VID. To save the VID group, press Apply.

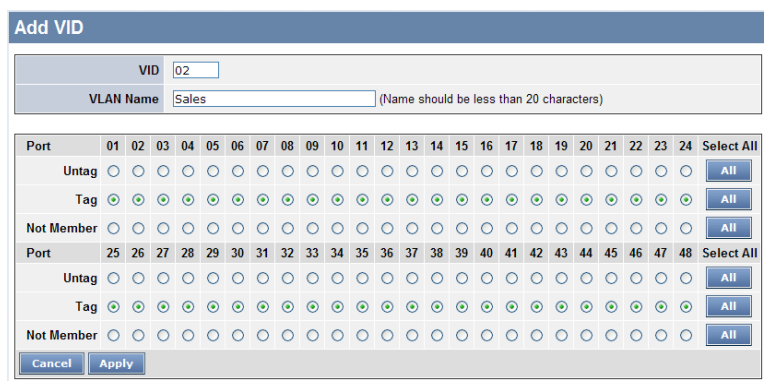

Figure 181. Add New VID

*VID:* A unique VLAN ID.

VLAN Name: A VLAN name is associated with the VLAN ID.

*Port:* The switch port number.

Untag: Outgoing frames without VLAN tag.

Tag: Outgoing frames with VLAN tag.

*Not Member:* The port number which not to be grouped.

*Select All:* Select all ports to be VLAN members or not VLAN members.

Cancel: To call the modifications off.

Apply: To activate and save the modifications.

Delete: Click to delete selected VID.

| metric VLAN<br>After enablin | N   Enabled  Disabled  Dis | led<br>cking the "Apply" button, users can configure                                                                                                    | PVID in the following window.                                                                                                    | Арр |
|------------------------------|----------------------------------------------------------------------------------------------------|----------------------------------------------------------------------------------------------------|----------------------------------------------------------------------------------------------------|-----|
| VID                          | VLAN Name                                                                                                    | Untag VLAN Ports                                                                                                    | Tag VLAN Ports                                                                                                    |     |
| 01                           | default                                                                                                    | $\begin{array}{c} 0.1.02, 0.3, 0.4, 0.5, 0.6, 0.7, 0.6,\\ 0.9, 10, 11, 12, 13, 14, 15, 16,\\ 17, 17, 18, 19, 20, 21, 22, 22, 24,\\ 25, 26, 27, 28, 29, 30, 31, 32,\\ 33, 34, 35, 36, 37, 38, 39, 40,\\ 41, 42, 43, 44, 45, 46, 47, 48 \end{array}$ |                                                                                                    |     |
| 02                           | Sales                                                                                                    |                                                                                                    | 01.02.03.04.05.06.07.08.<br>09.10.11.12.13.14.15.16.<br>17.18.19.20.21.22.23.24.<br>25.26.27.28.29.30.31.32.<br>33.34.35.36.37.38.39.40.<br>41.12.34.44.54.64.74.8 |     |

Figure 22. Delete VID

To change exist IEEE 802.1Q VLAN setting, press the VID to modify that IEEE 802.1Q VLAN setting.

| metric VLAN<br>After enablin | Benabled ODisab | led<br>cking the "Apply" button, users can configure                                                                                                    | PVID in the following window.                                                                                                    | Apply |
|------------------------------|-----------------|----------------------------------------------------------------------------------------------------|----------------------------------------------------------------------------------------------------|-------|
| VID                          | VLAN Name       | Untag VLAN Ports                                                                                                    | Tag VLAN Ports                                                                                                    |       |
| 01                           | default         | 01,02,03,04,05,06,07,08,<br>09,10,11,12,13,14,15,16,<br>17,18,19,20,21,22,22,24,<br>25,26,27,28,29,30,31,32,<br>33,34,35,36,37,38,39,40,<br>41,42,43,44,45,46,47,48 |                                                                                                    |       |
| 8                            | Sales           |                                                                                                    | 01.02.03.04.05.06.07.08.<br>09.10.11.12.13.14.15.16.<br>17.16.19.20.21.22.22.24.<br>25.26.27.20.29.30.31.32.<br>33.34.35.36.37.38.39.40.<br>41.42.24.34.45.64.64.74.8 |       |

Figure 23. Modify VID

#### **PVID settings**:

While receiving an untagged frame from the port, the switch will assign a tag to the frame, using the PVID of the port as its VID.

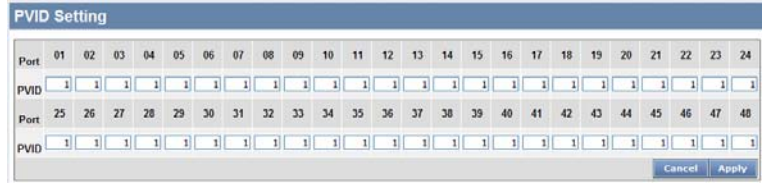

Figure 24. PVID Setting

# Example 1:

Here is an example of two VLAN groups with several ports in each group and VLAN 1 (VID 01) does not have communication with VLAN 2 (VID 02).

| a: After enabling | O Enabled  O Disab<br>Asymmetric VLAN by cli | led<br>cking the "Apply" button, users can configure PVID in                    | n the following window. | Apply |
|-------------------|----------------------------------------------|---------------------------------------------------------------------------------|-------------------------|-------|
| VID               | VLAN Name                                    | Untag VLAN Ports                                                                | Tag VLAN Ports          |       |
| 01                | VLAN1                                        | 01,02,03,04,05,06,07,08,<br>09,10,11,12,13,14,15,16,<br>17,18,19,20,21,22,23,24 |                         |       |
| 02                | VLAN2                                        | 25,26,27,28,29,30,31,32,<br>33,34,35,36,37,38,39,40,<br>41,42,43,44,45,46,47,48 |                         |       |

Figure 25.

Step1: Set VID 01 port 1~24 to "Untag" ports and 25~48 to "Not Member" ports then apply setting.

| VID Settin | g   |     |    |      |    |    |    |    |    |    |    |       |      |       |      |      |      |      |      |       |    |    |    |    |               |
|------------|-----|-----|----|------|----|----|----|----|----|----|----|-------|------|-------|------|------|------|------|------|-------|----|----|----|----|---------------|
|            |     | V   | D  | 01   |    |    |    |    |    |    |    |       |      |       |      |      |      |      |      |       |    |    |    |    |               |
| V          | LAN | Nam | ie | VLA  | N1 |    |    |    |    |    |    | ) (Na | me s | shoul | d be | less | than | 20 c | hara | cters | 5) |    |    |    |               |
|            |     |     |    |      |    |    |    |    |    |    |    |       |      |       |      |      |      |      |      |       |    |    |    |    |               |
| Port       | 01  | 02  | 03 | 04   | 05 | 06 | 07 | 80 | 09 | 10 | 11 | 12    | 13   | 14    | 15   | 16   | 17   | 18   | 19   | 20    | 21 | 22 | 23 | 24 | All           |
| Untag      | ۲   | ۲   | ۲  | ۲    | ۲  | ۲  | ۲  | ۲  | ۲  | ۲  | ۲  | ۲     | ۲    | ۲     | ۲    | ۲    | ۲    | ۲    | ۲    | ۲     | ۲  | ۲  | ۲  | ۲  | All           |
| Tag        | 0   | 0   | 0  | 0    | 0  | 0  | 0  | 0  | 0  | 0  | 0  | 0     | 0    | 0     | 0    | 0    | 0    | 0    | 0    | 0     | 0  | 0  | 0  | 0  | All           |
| Not Member | 0   | 0   | 0  | 0    | 0  | 0  | 0  | 0  | 0  | 0  | 0  | 0     | 0    | 0     | 0    | 0    | 0    | 0    | 0    | 0     | 0  | 0  | 0  | 0  | All           |
| Port       | 25  | 26  | 27 | 28   | 29 | 30 | 31 | 32 | 33 | 34 | 35 | 36    | 37   | 38    | 39   | 40   | 41   | 42   | 43   | 44    | 45 | 46 | 47 | 48 | Select<br>All |
| Untag      | 0   | 0   | 0  | 0    | 0  | 0  | 0  | 0  | 0  | 0  | 0  | 0     | 0    | 0     | 0    | 0    | 0    | 0    | 0    | 0     | 0  | 0  | 0  | 0  | All           |
| Tag        | 0   | 0   | 0  | 0    | 0  | 0  | 0  | 0  | 0  | 0  | 0  | 0     | 0    | 0     | 0    | 0    | 0    | 0    | 0    | 0     | 0  | 0  | 0  | 0  | All           |
| Not Member | ۲   | ۲   |    | •    | ۲  | ۲  | ۲  | ۲  | ۲  | ۲  | ۲  | ۲     | ۲    | ۲     | ۲    | ۲    | ۲    | ۲    | ۲    | ۲     | ۲  | ۲  | ۲  | ۲  | All           |
| Previous   | Pag | e   |    | Appl | y  |    |    |    |    |    |    |       |      |       |      |      |      |      |      |       |    |    |    |    |               |

Figure 26.

Step2: Create VID 02 and set port 1~24 to "Not Member" ports and 25~48 to "Untag" ports member then apply setting.

| Add VID    |     |     |    |     |    |    |    |    |    |    |    |     |      |      |      |      |      |      |      |       |    |    |    |    |            |
|------------|-----|-----|----|-----|----|----|----|----|----|----|----|-----|------|------|------|------|------|------|------|-------|----|----|----|----|------------|
|            |     | V   | D  | 02  |    |    |    |    |    |    |    |     |      |      |      |      |      |      |      |       |    |    |    |    |            |
| VI         | AN  | Nam | ie | VLA | N2 |    |    |    |    |    |    | (Na | me s | houl | d be | less | than | 20 c | hara | cters | 5) |    |    |    |            |
| Port       | 01  | 02  | 03 | 04  | 05 | 06 | 07 | 08 | 09 | 10 | 11 | 12  | 13   | 14   | 15   | 16   | 17   | 18   | 19   | 20    | 21 | 22 | 23 | 24 | Select All |
| Untag      | 0   | 0   | 0  | 0   | 0  | 0  | 0  | 0  | 0  | 0  | 0  | 0   | 0    | 0    | 0    | 0    | 0    | 0    | 0    | 0     | 0  | 0  | 0  | 0  | All        |
| Tag        | 0   | 0   | 0  | 0   | 0  | 0  | 0  | 0  | 0  | 0  | 0  | 0   | 0    | 0    | 0    | 0    | 0    | 0    | 0    | 0     | 0  | 0  | 0  | 0  | All        |
| Not Member | ۲   | ۲   | ۲  | ۲   | ۲  | ۲  | ۲  | ۲  | ۲  | ۲  | ۲  | ۲   | ۲    | ۲    | ۲    | ۲    | ۲    | ۲    | ۲    | ۲     | ۲  | ۲  | ۲  | ۲  | All        |
| Port       | 25  | 26  | 27 | 28  | 29 | 30 | 31 | 32 | 33 | 34 | 35 | 36  | 37   | 38   | 39   | 40   | 41   | 42   | 43   | 44    | 45 | 46 | 47 | 48 | Select All |
| Untag      | ۲   | ۲   | ۲  | ۲   | ۲  | ۲  | ۲  | ۲  | ۲  | ۲  | ۲  | ۲   | ۲    | ۲    | ۲    | ۲    | ۲    | ۲    | ۲    | ۲     | ۲  | ۲  | ۲  | ۲  | All        |
| Tag        | 0   | 0   | 0  | 0   | 0  | 0  | 0  | 0  | 0  | 0  | 0  | 0   | 0    | 0    | 0    | 0    | 0    | 0    | 0    | 0     | 0  | 0  | 0  | 0  | Ali        |
| Not Member | 0   | 0   | 0  | 0   | 0  | 0  | 0  | 0  | 0  | 0  | 0  | 0   | 0    | 0    | 0    | 0    | 0    | 0    | 0    | 0     | 0  | 0  | 0  | 0  | All        |
| Cancel     | Арр | y   |    |     |    |    |    |    |    |    |    |     |      |      |      |      |      |      |      |       |    |    |    |    |            |

Figure 27.

## Example2:

802.1Q Asymmetric VLAN settings example:

Port 1~48 in VLAN 1, port1~5 in VLAN 2, port1,6~9 in VLAN 3. All VLAN1~3 have access to Internet via port 1.

| IEEE 802.10                            | Q Asymmetric VL                                                                                                    | AN Setting                                                                                                    |                         |        |
|----------------------------------------|----------------------------------------------------------------------------------------------------|----------------------------------------------------------------------------------------------------|-------------------------|--------|
| Asymmetric VLAN<br>Note: After enablir | N   Enabled  Disabled  Dis | led<br>cking the "Apply" button, users can configure PVID i                                                                                                    | n the following window. | Apply  |
| VID                                    | VLAN Name                                                                                                    | Untag VLAN Ports                                                                                                    | Tag VLAN Ports          |        |
| 01                                     | VLAN1                                                                                                    | $\begin{array}{c} 01, 02, 03, 04, 05, 06, 07, 08, \\ 09, 10, 11, 12, 13, 14, 15, 16, \\ 17, 10, 19, 02, 14, 22, 32, 4, \\ 25, 26, 27, 28, 29, 30, 31, 32, \\ 33, 34, 36, 58, 57, 38, 39, 40, \\ 41, 42, 43, 44, 45, 46, 47, 46 \end{array}$ |                         |        |
| 02                                     | VLAN2                                                                                                    | 01.02.03.04.05                                                                                                    |                         |        |
| 03                                     | VLAN3                                                                                                    | 01,06,07,08,09                                                                                                    |                         |        |
| Add VID                                | PVID settings                                                                                                    |                                                                                                    |                         | Delete |

Figure 28.

Note: The multi-need server must be support IEEE 802.1Q VLAN

Step1: Enable Asymmetric VLAN function.

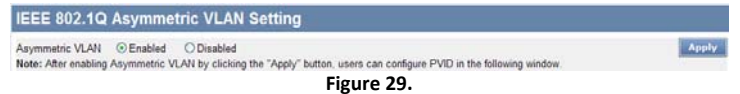

#### Step2: Set VLAN1 port 1~48 to "Untag" ports, then apply setting.

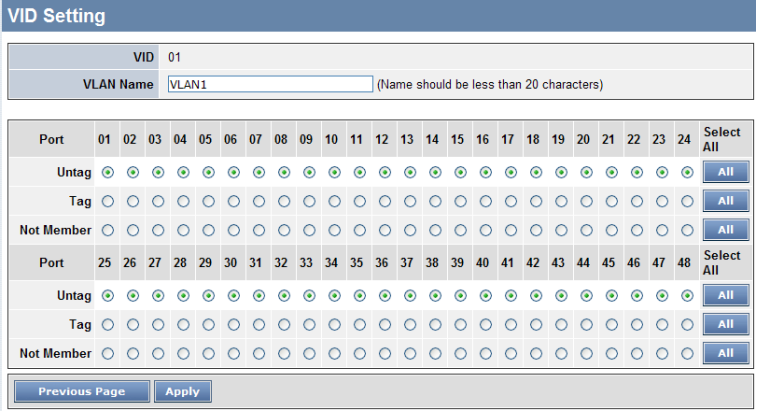

Figure 30.

Step3: Create VID 02 and set port  $1^{5}$  to "**Untag**" ports and port  $6^{48}$  to "**Not Member**" ports, then apply setting.

| Add VID    |     |     |    |     |    |    |    |    |    |    |    |     |      |      |      |      |      |      |      |       |    |    |    |    |            |
|------------|-----|-----|----|-----|----|----|----|----|----|----|----|-----|------|------|------|------|------|------|------|-------|----|----|----|----|------------|
|            |     | V   | D  | 02  |    |    |    |    |    |    |    |     |      |      |      |      |      |      |      |       |    |    |    |    |            |
| VI         | AN  | Nam | ie | VLA | V2 | _  | _  | _  | _  | _  |    | (Na | me s | houl | d be | less | than | 20 c | hara | cters | 5) |    |    |    |            |
| Port       | 01  | 02  | 03 | 04  | 05 | 06 | 07 | 80 | 09 | 10 | 11 | 12  | 13   | 14   | 15   | 16   | 17   | 18   | 19   | 20    | 21 | 22 | 23 | 24 | Select All |
| Untag      | ۲   | ۲   | ۲  | ۲   | ۲  | 0  | 0  | 0  | 0  | 0  | 0  | 0   | 0    | 0    | 0    | 0    | 0    | 0    | 0    | 0     | 0  | 0  | 0  | 0  | All        |
| Tag        | 0   | 0   | 0  | 0   | 0  | 0  | 0  | 0  | 0  | 0  | 0  | 0   | 0    | 0    | 0    | 0    | 0    | 0    | 0    | 0     | 0  | 0  | 0  | 0  | All        |
| Not Member | 0   | 0   | 0  | 0   | 0  | ۲  | ۲  | ۲  | ۲  | ۲  | ۲  | ۲   | ۲    | ۲    | ۲    | ۲    | ۲    | ۲    | ۲    | ۲     | ۲  | ۲  | ۲  | ۲  | All        |
| Port       | 25  | 26  | 27 | 28  | 29 | 30 | 31 | 32 | 33 | 34 | 35 | 36  | 37   | 38   | 39   | 40   | 41   | 42   | 43   | 44    | 45 | 46 | 47 | 48 | Select All |
| Untag      | 0   | 0   | 0  | 0   | 0  | 0  | 0  | 0  | 0  | 0  | 0  | 0   | 0    | 0    | 0    | 0    | 0    | 0    | 0    | 0     | 0  | 0  | 0  | 0  | All        |
| Tag        | 0   | 0   | 0  | 0   | 0  | 0  | 0  | 0  | 0  | 0  | 0  | 0   | 0    | 0    | 0    | 0    | 0    | 0    | 0    | 0     | 0  | 0  | 0  | 0  | All        |
| Not Member | ۲   | ۲   | ۲  | ۲   | ۲  | ۲  | ۲  | ۲  | ۲  | ۲  | ۲  | ۲   | ۲    | ۲    | ۲    | ۲    | ۲    | ۲    | ۲    | ۲     | ۲  | ۲  | ۲  | ۲  | All        |
| Cancel     | Арр | ly  |    |     |    |    |    |    |    |    |    |     |      |      |      |      |      |      |      |       |    |    |    |    |            |

Figure 31.

Step 4: Create VID 03 and set port 1, 6~9 to "Untag" ports then apply settings.

| Add VID    |      |     |    |      |    |    |    |    |    |    |    |     |      |      |      |      |      |      |      |       |    |    |    |    |            |
|------------|------|-----|----|------|----|----|----|----|----|----|----|-----|------|------|------|------|------|------|------|-------|----|----|----|----|------------|
|            |      | V   | D  | 03   |    |    |    |    |    |    |    |     |      |      |      |      |      |      |      |       |    |    |    |    |            |
| VI         | AN   | Nam | ie | VLAI | V3 |    |    |    |    |    |    | (Na | me s | houl | d be | less | than | 20 c | hara | cters | 5) |    |    |    |            |
| Port       | 01   | 02  | 03 | 04   | 05 | 06 | 07 | 08 | 09 | 10 | 11 | 12  | 13   | 14   | 15   | 16   | 17   | 18   | 19   | 20    | 21 | 22 | 23 | 24 | Select All |
| Untag      | ۲    | 0   | 0  | 0    | 0  | ۲  | ۲  | ۲  | ٢  | 0  | 0  | 0   | 0    | 0    | 0    | 0    | 0    | 0    | 0    | 0     | 0  | 0  | 0  | 0  | All        |
| Tag        | 0    | 0   | 0  | 0    | 0  | 0  | 0  | 0  | 0  | 0  | 0  | 0   | 0    | 0    | 0    | 0    | 0    | 0    | 0    | 0     | 0  | 0  | 0  | 0  | All        |
| Not Member | 0    | ۲   | ۲  | ۲    | ۲  | 0  | 0  | 0  | 0  | ۲  | ۲  | ۲   | ۲    | ۲    | ۲    | ۲    | ۲    | ۲    | ۲    | ۲     | ۲  | ۲  | ۲  | ۲  | All        |
| Port       | 25   | 26  | 27 | 28   | 29 | 30 | 31 | 32 | 33 | 34 | 35 | 36  | 37   | 38   | 39   | 40   | 41   | 42   | 43   | 44    | 45 | 46 | 47 | 48 | Select All |
| Untag      | 0    | 0   | 0  | 0    | 0  | 0  | 0  | 0  | 0  | 0  | 0  | 0   | 0    | 0    | 0    | 0    | 0    | 0    | 0    | 0     | 0  | 0  | 0  | 0  | All        |
| Tag        | 0    | 0   | 0  | 0    | 0  | 0  | 0  | 0  | 0  | 0  | 0  | 0   | 0    | 0    | 0    | 0    | 0    | 0    | 0    | 0     | 0  | 0  | 0  | 0  | All        |
| Not Member | ۲    | ۲   | ۲  | ۲    | ۲  | ۲  | ۲  | ۲  | ۲  | ۲  | ۲  | ۲   | ۲    | ۲    | ۲    | ۲    | ۲    | ۲    | ۲    | ۲     | ۲  | ۲  | ۲  | ۲  | All        |
| Cancel     | Appl | y   |    |      |    |    |    |    |    |    |    |     |      |      |      |      |      |      |      |       |    |    |    |    |            |

Figure 32.

Step 5: Set PVID port 2~9 value as below list

| PVID | ) Sel | ting | ļ  |    |    |    |    |    |    |    |    |    |    |    |    |    |    |     |    |    |    |       |    |     |
|------|-------|------|----|----|----|----|----|----|----|----|----|----|----|----|----|----|----|-----|----|----|----|-------|----|-----|
| Port | 01    | 02   | 03 | 04 | 05 | 06 | 07 | 80 | 09 | 10 | 11 | 12 | 13 | 14 | 15 | 16 | 17 | 18  | 19 | 20 | 21 | 22    | 23 | 24  |
| PVID | 1     | 2    | 2  | 2  | 2  | 3  | 3  | 3  | 3  | 1  | 1  | 1  | 1  | 1  | 1  | 1  | 1  | - 1 | 1  | 1  | 1  | 1     | 1  | 1   |
| Port | 25    | 26   | 27 | 28 | 29 | 30 | 31 | 32 | 33 | 34 | 35 | 36 | 37 | 38 | 39 | 40 | 41 | 42  | 43 | 44 | 45 | 46    | 47 | 48  |
| PVID | 1     | 1    | 1  | 1  | 1  | 1  | 1  | 1  | 1  | 1  | 1  | 1  | 1  | 1  | 1  | 1  | 1  | 1   | 1  | 1  | 1  | 1     | 1  | 1   |
|      |       |      |    |    |    |    |    |    |    |    |    |    |    |    |    |    |    |     |    |    | C  | ancel | Ap | ply |

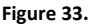

#### Note:

- 1. Untag port VLAN member can exist in different VLAN groups simultaneously when Asymmetric VLAN function enabled.
- 2. You must create VLAN and add VLAN member first that just can set PVID setting.
- 3. You must change Untag Port PVID to another existent VLAN ID that just can remove Untag port member from VLAN group.

# **Tag VLAN Setting**

The IEEE802.1Q protocol defines a new format of the frame; it adds a tag header in the original Ethernet frame, as follows:

IEEE802.1Q Tag VLAN is divided by VLAN ID (VID). On receiving a frame, the switch checks the VID in the tag header of the frame to decide which VLAN it belongs to. If the receiving frame doesn't contain the tag header, the switch will assign a tag to the frame, using the PVID of the port as its VID.

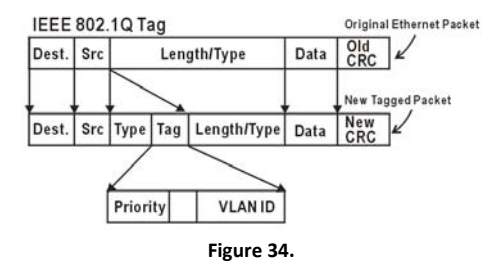

#### Example 3:

Create two VLAN groups for Tag ports multi-need server application setting and two VLAN clients cannot negotiate to each other. (Asymmetric VLAN function disabled)

| IEEE 802.10                            | Q VLAN Setting                                    |                                                                                                    |                               |        |
|----------------------------------------|---------------------------------------------------|----------------------------------------------------------------------------------------------------|-------------------------------|--------|
| Asymmetric VLAN<br>Note: After enablin | N O Enabled  O Disab<br>ng Asymmetric VLAN by cli | led<br>cking the "Apply" button, users can configure                                                                                                    | PVID in the following window. | Apply  |
| VID                                    | VLAN Name                                         | Untag VLAN Ports                                                                                                    | Tag VLAN Ports                |        |
| 01                                     | VLAN1                                             | 02,03,04,05,06,07,08                                                                                                    | 01                            |        |
| 02                                     | VLAN2                                             | 09, 10, 11, 12, 13, 14, 15, 16,<br>17, 18, 19, 20, 21, 22, 23, 24,<br>25, 26, 27, 28, 29, 30, 31, 32,<br>33, 34, 35, 35, 37, 38, 39, 40,<br>41, 42, 43, 44, 45, 46, 47, 48 | 01                            |        |
| Add VID                                |                                                   |                                                                                                    |                               | Delete |

Figure 35.

Step1: Set VLAN1 port 1 to "Tag" port, port 2~8 to "Untag" ports, and port 9~48 to "Not Member" ports then apply setting.

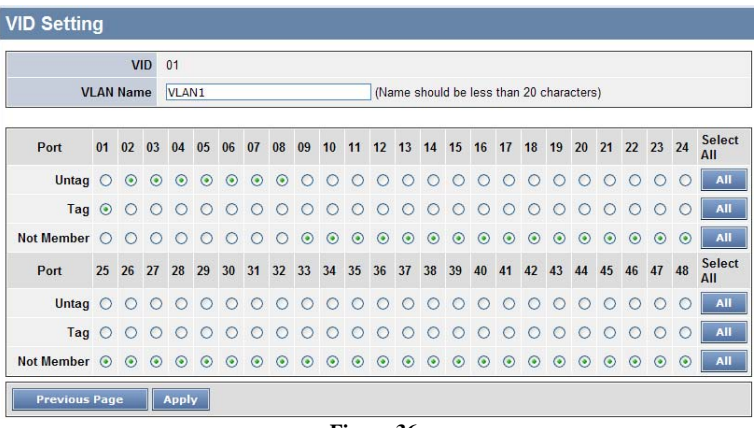

Figure 36.

Step 2: Create VID 02 and set port 1 to "Tag" port and port 9~48 to "Untag" ports, then apply setting.

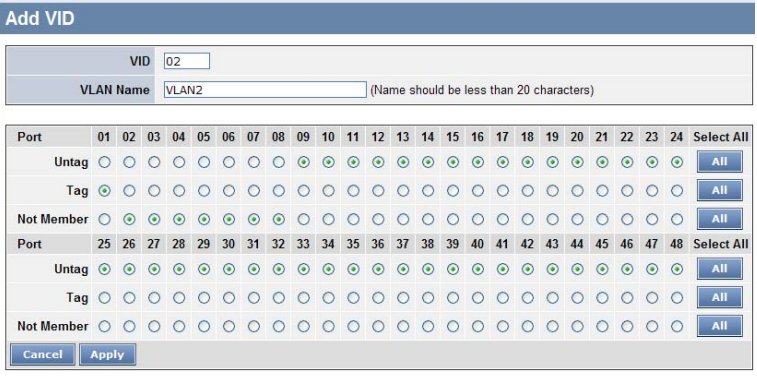

Figure 37.

Note: The multi-need server must be support IEEE 802.1Q VLAN, the sever uplink port

is port 1.

# Example 4:

Setting Tag VLAN on two switches. Switch 1's VLAN 1 (2  $\sim$  4 ports) have access to the Switch 2's VLAN 1 (2  $\sim$  4 ports).

| IEEE 802.10                            | Q VLAN Setting                                 |                                                      |                               |        |
|----------------------------------------|------------------------------------------------|------------------------------------------------------|-------------------------------|--------|
| Asymmetric VLAN<br>Note: After enablin | I OEnabled ③Disab<br>ng Asymmetric VLAN by cli | fed<br>cking the "Apply" button, users can configure | PVID in the following window. | Apply  |
| VID                                    | VLAN Name                                      | Untag VLAN Ports                                     | Tag VLAN Ports                |        |
| 01                                     | VLAN1                                          | 02,03,04                                             | 01                            |        |
| Add VID                                |                                                |                                                      |                               | Delete |

Figure 38.

The settings of VLAN group for two devices are same.

Step1: Set Switch1's VLAN1 port 1 to "Tag" and 5~48 to "Not Member", then apply setting.

|            |    | V   | ID | 01  |    |    |    |    |    |    |    |       |      |       |      |      |      |      |      |       |    |    |    |    |               |
|------------|----|-----|----|-----|----|----|----|----|----|----|----|-------|------|-------|------|------|------|------|------|-------|----|----|----|----|---------------|
| VI         | AN | Nam | ne | VLA | N1 |    |    |    |    |    |    | ] (Na | me s | shoul | d be | less | than | 20 0 | hara | cters | ;) |    |    |    |               |
| Port       | 01 | 02  | 03 | 04  | 05 | 06 | 07 | 08 | 09 | 10 | 11 | 12    | 13   | 14    | 15   | 16   | 17   | 18   | 19   | 20    | 21 | 22 | 23 | 24 | Select<br>All |
| Untag      | 0  | ۲   | ۲  | ۲   | 0  | 0  | 0  | 0  | 0  | 0  | 0  | 0     | 0    | 0     | 0    | 0    | 0    | 0    | 0    | 0     | 0  | 0  | 0  | 0  | All           |
| Tag        | ۲  | 0   | 0  | 0   | 0  | 0  | 0  | 0  | 0  | 0  | 0  | 0     | 0    | 0     | 0    | 0    | 0    | 0    | 0    | 0     | 0  | 0  | 0  | 0  | All           |
| Not Member | 0  | 0   | 0  | 0   | ۲  | ۲  | ۲  | ۲  | ۲  | ۲  | ۲  | ۲     | ۲    | ۲     | ۲    | ۲    | ۲    | ۲    | ۲    | ۲     | ۲  | ۲  | ۲  | ۲  | All           |
| Port       | 25 | 26  | 27 | 28  | 29 | 30 | 31 | 32 | 33 | 34 | 35 | 36    | 37   | 38    | 39   | 40   | 41   | 42   | 43   | 44    | 45 | 46 | 47 | 48 | Select<br>All |
| Untag      | 0  | 0   | 0  | 0   | 0  | 0  | 0  | 0  | 0  | 0  | 0  | 0     | 0    | 0     | 0    | 0    | 0    | 0    | 0    | 0     | 0  | 0  | 0  | 0  | All           |
| Tag        | 0  | 0   | 0  | 0   | 0  | 0  | 0  | 0  | 0  | 0  | 0  | 0     | 0    | 0     | 0    | 0    | 0    | 0    | 0    | 0     | 0  | 0  | 0  | 0  | All           |
| Not Member | ۲  | 0   | ۲  | ۲   | ۲  | •  | ۲  | 0  | ۲  | 0  | 0  | •     | 0    | •     | 0    | 0    | ۲    | 0    | ۲    | ۲     | 0  | •  | •  | ۲  | All           |

Figure 39.

Step2: Set Switch2's VLAN1 member as Switch1.

Step3: Uplink two switches via Port 1.

# **Trunk Setting**

The Trunking function enables the cascading of two or more ports for a combined larger bandwidth. Up to six Trunk groups may be created, each supporting up to 8 ports. Add a Trunking Name and select the ports to be trunked together, and click Apply to activate the selected Trunking groups.

| Tru                                    | nk Setting    |              |    |                                            |                                          |              |    |                                                                                                    |                             |                                                                     |                                          |                                                      |        |                                                                     |                             |                                                                                                    |           |    |    |                                          |                                        |    |           |                                          |           |
|----------------------------------------|---------------|--------------|----|--------------------------------------------|------------------------------------------|--------------|----|----------------------------------------------------------------------------------------------------|-----------------------------|---------------------------------------------------------------------|------------------------------------------|------------------------------------------------------|--------|---------------------------------------------------------------------|-----------------------------|----------------------------------------------------------------------------------------------------|-----------|----|----|------------------------------------------|----------------------------------------|----|-----------|------------------------------------------|-----------|
| ID                                     | Trunking Name | 01           | 02 | 03                                         | 04                                       | 05           | 06 | 07                                                                                                    | 08                          | 09                                                                  | 10                                       | 11                                                   | 12     | 13                                                                  | 14                          | 15                                                                                                    | 16        | 17 | 18 | 19                                       | 20                                     | 21 | 22        | 23                                       | 24        |
| 01                                     |               |              |    |                                            |                                          |              |    |                                                                                                    |                             |                                                                     |                                          |                                                      |        |                                                                     |                             |                                                                                                    |           |    |    |                                          |                                        |    |           |                                          |           |
| 02                                     |               |              |    |                                            |                                          |              |    |                                                                                                    |                             |                                                                     |                                          |                                                      |        |                                                                     |                             |                                                                                                    |           |    |    |                                          |                                        |    |           |                                          |           |
| 03                                     |               |              |    |                                            |                                          |              |    |                                                                                                    |                             |                                                                     |                                          |                                                      |        |                                                                     |                             |                                                                                                    |           |    |    |                                          |                                        |    |           |                                          |           |
| 04                                     |               |              |    |                                            |                                          |              |    |                                                                                                    |                             |                                                                     |                                          |                                                      |        |                                                                     |                             |                                                                                                    |           |    |    |                                          |                                        |    |           |                                          |           |
| 05                                     |               |              |    |                                            |                                          |              |    |                                                                                                    |                             |                                                                     |                                          |                                                      |        |                                                                     |                             |                                                                                                    |           |    |    |                                          |                                        |    |           |                                          |           |
| 06                                     |               |              |    |                                            |                                          |              |    |                                                                                                    |                             |                                                                     |                                          |                                                      |        |                                                                     |                             |                                                                                                    |           |    |    |                                          |                                        |    |           |                                          |           |
|                                        |               |              |    |                                            |                                          |              |    |                                                                                                    |                             |                                                                     |                                          |                                                      |        |                                                                     |                             |                                                                                                    |           |    |    |                                          |                                        |    |           |                                          | _         |
| ID                                     | Trunking Name | 25           | 26 | 27                                         | 28                                       | 29           | 30 | 31                                                                                                    | 32                          | 33                                                                  | 34                                       | 35                                                   | 36     | 37                                                                  | 38                          | 39                                                                                                    | 40        | 41 | 42 | 43                                       | 44                                     | 45 | 46        | 47                                       | 48        |
| ID<br>01                               | Trunking Name | 25           | 26 | 27                                         | 28                                       | 29           | 30 | 31                                                                                                    | 32                          | 33                                                                  | 34                                       | 35                                                   | 36     | 37                                                                  | 38                          | 39                                                                                                    | <b>40</b> | 41 | 42 | 43                                       | 44                                     | 45 | <b>46</b> | 47                                       | <b>48</b> |
| ID<br>01<br>02                         | Trunking Name | 25           | 26 | 27                                         | 28                                       | 29           | 30 | 31                                                                                                    | 32                          | 33<br>□                                                             | 34                                       | 35                                                   | 36     | 37                                                                  | 38                          | 39                                                                                                    | 40        | 41 | 42 | 43                                       | 44<br>□                                | 45 | 46        | 47<br>□                                  | 48        |
| ID<br>01<br>02<br>03                   | Trunking Name | 25           | 26 | 27<br>□<br>□                               | 28                                       | 29<br>□<br>□ | 30 | 31<br>□<br>□                                                                                                    | 32<br>□<br>□                | 33<br>□<br>□                                                        | 34<br>□<br>□                             | 35                                                   | 36     | 37<br>□<br>□                                                        | 38<br>□<br>□                | 39<br>□<br>□                                                                                                    | 40        | 41 | 42 | 43<br>□<br>□                             | 44<br>□<br>□<br>□<br>□<br>□            | 45 | 46        | 47<br>□                                  | 48        |
| ID<br>01<br>02<br>03<br>04             | Trunking Name | 25<br>□<br>□ | 26 | 27<br>□<br>□                               | 28<br>□<br>□                             | 29<br>□<br>□ | 30 | 31                                                                                                    | 32<br>□<br>□<br>□<br>□<br>□ | 33<br>□<br>□<br>□<br>□<br>□<br>□                                    | 34<br>□<br>□                             | 35<br>□<br>□<br>□<br>□<br>□<br>□<br>□<br>□<br>□<br>□ | 36     | 37<br>□<br>□<br>□<br>□<br>□                                         | 38<br>□<br>□<br>□<br>□<br>□ | 39<br>□<br>□                                                                                                    | 40        | 41 | 42 | 43<br>□<br>□<br>□<br>□                   | 44<br>□<br>□<br>□<br>□                 | 45 | 46        | 47<br>□<br>□<br>□<br>□<br>□              | 48        |
| ID<br>01<br>02<br>03<br>04<br>05       | Trunking Name | 25           | 26 | 27<br>□<br>□<br>□<br>□<br>□<br>□<br>□<br>□ | 28 □ □ □ □ □ □ □ □ □ □ □ □ □ □ □ □ □ □ □ | 29           | 30 | 31                                                                                                    | 32                          | 33<br>□<br>□<br>□<br>□<br>□<br>□<br>□<br>□<br>□<br>□<br>□<br>□<br>□ | 34 □ □ □ □ □ □ □ □ □ □ □ □ □ □ □ □ □ □ □ | 35                                                   | 36     | 37<br>□<br>□<br>□<br>□<br>□<br>□<br>□<br>□                          | 38                          | 39<br><br> | 40        | 41 | 42 | 43 □ □ □ □ □ □ □ □ □ □ □ □ □ □ □ □ □ □ □ | 44 □ □ □ □ □ □ □ □ □ □ □ □ □ □ □ □ □ □ | 45 | 46        | 47 □ □ □ □ □ □ □ □ □ □ □ □ □ □ □ □ □ □ □ | 48        |
| ID<br>01<br>02<br>03<br>04<br>05<br>06 | Trunking Name | 25           | 26 | 27<br>                                     | 28                                       | 29           | 30 | 31<br><br> | 32                          | 33<br>                                                              | 34                                       | 35<br>                                               | 36<br> | 37<br>□<br>□<br>□<br>□<br>□<br>□<br>□<br>□<br>□<br>□<br>□<br>□<br>□ | 38                          | 39<br>                                                                                                    | 40        | 41 | 42 | 43                                       | 44 □ □ □ □ □ □ □ □ □ □ □ □ □ □ □ □ □ □ | 45 | 46        | 47                                       |           |

#### Figure 40. Trunk Configuration

Be sure that the selected trunk setting port must connect to the device with a same VLAN group.

## **Mirror Setting**

Port Mirroring is a method of monitoring network traffic that forwards a copy of each incoming and/or outgoing packet from one port of the Switch to another port where the packet can be studied. This enables network managers to better monitor network performances.

| Mirror Set        | irror Setting |       |     |     |       |    |    |           |     |    |    |    |    |    |    |    |    |    |    |    |    |    |    |    |            |
|-------------------|---------------|-------|-----|-----|-------|----|----|-----------|-----|----|----|----|----|----|----|----|----|----|----|----|----|----|----|----|------------|
|                   |               | Mirro | r [ | ⊙Er | nable | d  | 00 | )isab     | led |    |    |    |    |    |    |    |    |    |    |    |    |    |    |    |            |
| Sniffer Port 01 🔽 |               |       |     |     |       |    |    |           |     |    |    |    |    |    |    |    |    |    |    |    |    |    |    |    |            |
| Source Port S     | Sele          | ction |     |     |       |    |    |           |     |    |    |    |    |    |    |    |    |    |    |    |    |    |    |    |            |
| Sniffer Mode      | 01            | 02    | 03  | 04  | 05    | 06 | 07 | <b>08</b> | 09  | 10 | 11 | 12 | 13 | 14 | 15 | 16 | 17 | 18 | 19 | 20 | 21 | 22 | 23 | 24 | Select All |
| ТХ                |               | 0     | 0   | 0   | 0     | 0  | 0  | 0         | 0   | 0  | 0  | 0  | 0  | 0  | 0  | 0  | 0  | 0  | 0  | 0  | 0  | 0  | 0  | 0  | All        |
| RX                |               | 0     | 0   | 0   | 0     | 0  | 0  | 0         | 0   | 0  | 0  | 0  | 0  | 0  | 0  | 0  | 0  | 0  | 0  | 0  | 0  | 0  | 0  | 0  | All        |
| Both              |               | 0     | 0   | 0   | 0     | 0  | 0  | 0         | 0   | 0  | 0  | 0  | 0  | 0  | 0  | 0  | 0  | 0  | 0  | 0  | 0  | 0  | 0  | 0  | All        |
| None              | ۲             | ۲     | ۲   | ۲   | ۲     | ۲  | ۲  | ۲         | ۲   | ۲  | ۲  | ۲  | ۲  | ۲  | ۲  | ۲  | ۲  | ۲  | ۲  | ۲  | ۲  | ۲  | ۲  | ۲  | All        |
|                   |               |       |     |     |       |    |    |           |     |    |    |    |    |    |    |    |    |    |    |    |    |    |    |    |            |
| Source Port S     | oele          | ction | 37  | 20  | 20    | 20 | 24 | 22        | 22  | 24 | 25 | 26 | 27 | 20 | 20 | 40 | 44 | 42 | 42 |    | 45 | 46 | 47 | 40 | Coloct All |
| Sillier Mode      | 23            | 20    | ~   | 20  | 29    | 50 | 51 | 32        | 33  | 34 | 22 | 30 | 31 | 30 | 23 | 40 | 41 | 42 | 43 | 44 | 43 | 40 | 41 | 40 | Select All |
| 14                | 0             | 0     | 0   | 0   | 0     | 0  | 0  | 0         | 0   | 0  | 0  | 0  | 0  | 0  | 0  | 0  | 0  | 0  | 0  | 0  | 0  | 0  | 0  | 0  | АП         |
| RX                | 0             | 0     | 0   | 0   | 0     | 0  | 0  | 0         | 0   | 0  | 0  | 0  | 0  | 0  | 0  | 0  | 0  | 0  | 0  | 0  | 0  | 0  | 0  | 0  | All        |
| Both              | 0             | 0     | 0   | 0   | 0     | 0  | 0  | 0         | 0   | 0  | 0  | 0  | 0  | 0  | 0  | 0  | 0  | 0  | 0  | 0  | 0  | 0  | 0  | 0  | All        |
| None              | ۲             | ۲     | ۲   | ۲   | ۲     | ۲  | ۲  | ۲         | ۲   | ۲  | ۲  | ۲  | ۲  | ۲  | ۲  | ۲  | ۲  | ۲  | ۲  | ۲  | ۲  | ۲  | ۲  | ۲  | All        |
| Apply             |               |       |     |     |       |    |    |           |     |    |    |    |    |    |    |    |    |    |    |    |    |    |    |    |            |

Figure 41. Mirror Setting

Selection of the Sniffer mode is as follow:

**TX (transmit) mode:** this mode will duplicate the data transmit from the source port and forward to the Sniffer port.

**RX (receive) mode:** this mode will duplicate the data that send to the source and forward to the Sniffer port.

**Both (transmit and receive) mode:** this mode will duplicate both the data transmit from and data that send to the source port, then it will forward to the Sniffer port.

#### IEEE 802.1p Default Priority

This feature displays the status Quality of Service priority levels of each port, and for packets that are untagged, the switch will assign the priority in the tag depending on your configuration.

|                  |               | 25                                                                 | Middle 💙                                                                                                    |
|------------------|---------------|--------------------------------------------------------------------|----------------------------------------------------------------------------------------------------|
| IEEE 802.1p Defa | ault Priority | 26                                                                 | Middle 💌                                                                                                    |
|                  |               | Apply 27                                                           | Middle 💌                                                                                                    |
| Port             | Priority      | 28                                                                 | Middle 💌                                                                                                    |
| 01               | Middle        | 29                                                                 | Middle 💌                                                                                                    |
| 02               | Middle        | 30                                                                 | Middle 💌                                                                                                    |
| 03               | Middle        | 31                                                                 | Middle 💌                                                                                                    |
| 04               | Middle 💌      | 32                                                                 | Middle 💌                                                                                                    |
| 05               | Middle 💌      | 33                                                                 | Middle 💌                                                                                                    |
| 06               | Middle        | 34                                                                 | Middle 💌                                                                                                    |
| 07               | Middle 🗸      | 35                                                                 | Middle 💌                                                                                                    |
| 08               | Middle 💌      | 36                                                                 | Middle 💌                                                                                                    |
| 09               | Middle 💌      | 37                                                                 | Middle 💌                                                                                                    |
| 10               | Middle 🖌      | 38                                                                 | Middle 💌                                                                                                    |
| 11               | Middle        | 39                                                                 | Middle 💙                                                                                                    |
| 12               | Middle 💌      | 40                                                                 | Middle 💌                                                                                                    |
| 13               | Middle 💌      | 41                                                                 | Middle 💌                                                                                                    |
| 14               | Middle        | 42                                                                 | Middle 💌                                                                                                    |
| 15               | Middle        | 43                                                                 | Middle 💌                                                                                                    |
| 16               | Middle 💌      | 44                                                                 | Middle 💌                                                                                                    |
| 17               | Middle 💌      | 45                                                                 | Middle 👻                                                                                                    |
| 18               | Middle        | 46                                                                 | Middle 💙                                                                                                    |
| 19               | Middle        | 47                                                                 | Middle 💙                                                                                                    |
| 20               | Middle        | 48                                                                 | Middle 💌                                                                                                    |
| 21               | Middle        |                                                                    | Apply                                                                                                    |
| 22               | Middle M      |                                                                    | denotes the second Ports & Drivit Contribution of the second                                                             |
| 23               | Middle        | <ul> <li>For ingress untagge<br/>to packets of each p</li> </ul>   | o packets, the per port "Detault Priority" setting will be applied<br>port to provide port-based traffic prioritization. |
| 24               | Middle 💌      | <ul> <li>For ingress tagged p<br/>and prioritize them v</li> </ul> | packets, Smart Switches will refer to their 802.1p information<br>with 4 different priority queues.                      |

Figure 42.

IEEE 802.1p Default Priority Setting

# **Broadcast Storm Control Setting**

The Broadcast Storm Control feature provides the ability to control the receive rate of broadcasted packets. If Enabled (default is Disabled), threshold settings of  $8,000 \sim 4,096,000$  bytes per second can be assigned. Press Apply for the settings to take effect.

| Broadcast Storm Control Setting |                                                                                                    |                    |  |  |  |  |  |
|---------------------------------|----------------------------------------------------------------------------------------------------|--------------------|--|--|--|--|--|
| Broadcast Storm<br>Control      | <ul> <li>● Enabled</li> </ul>                                                                      | Disabled           |  |  |  |  |  |
| Threshold                       | 8,000 🗸                                                                                            | (bytes per second) |  |  |  |  |  |
|                                 | 0<br>8,000<br>16,000<br>32,000<br>64,000<br>256,000<br>512,000<br>1024,000<br>2048,000<br>4096,000 |                    |  |  |  |  |  |

Figure 43. Broadcast Storm Control Setting

# Jumbo Frame Setting

Jumbo Frames enable the transportation of identical data in fewer frames. This ensures less overhead, lower processing time, and fewer interruptions. Maximum packet length supported is 10240 bytes.

| Jumbo Frame Setting |                                                |                                |  |  |  |  |  |
|---------------------|------------------------------------------------|--------------------------------|--|--|--|--|--|
| Jumbo Frame         | <ul><li>● Enabled</li><li>○ Disabled</li></ul> | (Maximum Length is 9220 bytes) |  |  |  |  |  |
|                     | Apply                                          |                                |  |  |  |  |  |

Figure 44. Jumbo Frame Setting

# Advanced Setting

Find that there are four items, including *SNMP Setting*, *Spanning Tree Setting*, *802.3x Setting and IGMP Snooping Setting* in Advanced menu.

## **SNMP Setting**

The Web Smart Switch supports SNMP include software (referred to as an agent), which runs locally on the device. A defined set of variables (managed objects) is maintained by the SNMP agent and used to manage the device. These objects are defined in a Management Information Base (MIB), which provides a standard presentation of the information controlled by the on-board SNMP agent. SNMP defines both the format of the MIB specifications and the protocol used to access this information over the network.

| SNMP Setting      |                                                                                                    |
|-------------------|----------------------------------------------------------------------------------------------------|
| Enable            | O Enabled                                                                                                    |
| Community Setting |                                                                                                    |
| Access            | Access Right Community Name                                                                                                    |
|                   | Read_Only public                                                                                                    |
|                   | Read_Write private                                                                                                    |
|                   | Apply                                                                                                    |
| Trap Setting      |                                                                                                    |
| Enable            | C Enabled 🕑 Disabled                                                                                                    |
| Trap Name         | public                                                                                                    |
| IP                |                                                                                                    |
| Event             | System Device Bootup Fiber Link Up / Link Down Fiber Ahnomal Receive Error Fiber Ahnomal Transmit Error Timisted Pair Link Up / Link Down Tunisted Pair Ahnomal Tansmit Error Tunisted Pair Ahnomal Tansmit Error |

Figure 45. SNMP Setting

**SNMP Setting:** Enable or Disable the SNMP function on the Web Smart Switch.

**Community Setting:** In support of SNMP version 1, the Web-Smart Switch accomplishes user authentication by using Community Settings that function as passwords. The remote user SNMP application and the Switch SNMP must use the same community string. SNMP packets from a station that are not authenticated are ignored (dropped).

**Read\_Only:** The community with read-only privilege allows authorized management stations to retrieve MIB objects. (Default: public)

**Read\_Write:** The community with read/write privilege allows authorized management stations to retrieve and modify MIB objects. (Default setting: private)

**Trap Setting:** Enable or Disable the Trap function on the Web Smart Switch.

Traps are messages that alert network personnel of events that occur on the Switch. Such events can be as serious as a reboot (someone accidentally turned the Switch OFF), or less serious events such as a port status change. The Switch can generate traps and send them to the trap recipient (i.e. network administrator).

**Trap Name:** Enter a Trap Name (i.e. Trap Name must be selected from a Community Name)

**IP:** Enter the IP of the device to be monitored, and choose the event(s) to trap.

**Event:** includes System Device Bootup, Fiber Link Up / Link Down, Fiber Abnormal Receive Error, Fiber Abnormal Transmit Error, Twisted Pair Link Up / Link Down, Twisted Pair Abnormal Receive Error, Twisted Pair Abnormal Transmit Error.

#### Spanning Tree Setting

The Web Smart Switch supports IEEE 802.1D Spanning Tree Protocol (STP) implementation is designed to prevent network loops that could cause a broadcast storm. When the physical links forming a loop provide redundancy, only a single path will be forwarding frames. If the link fails, STP activates a redundant link automatically.

| annin    | g Tree Global S  | Setting          |                  |         |        |  |  |  |  |
|----------|------------------|------------------|------------------|---------|--------|--|--|--|--|
| 02.1D    | Spanning Tree    | OEnabled         |                  |         |        |  |  |  |  |
|          | Bridge Priority  |                  | 5535 sec)        |         |        |  |  |  |  |
| e        | Iridge Max Age   |                  | 0 sec)           |         |        |  |  |  |  |
| Bri      | dge Hello Time   | 2 (1 - 10 sec)   |                  |         |        |  |  |  |  |
| Bridge   | Forward Delay    | 1.5 (4 - 30 sec) |                  |         |        |  |  |  |  |
|          | Root Bridge      |                  | N/A              |         |        |  |  |  |  |
|          | Root Port        |                  | N/A              |         |        |  |  |  |  |
|          | Root Path Cost   |                  | N/A              |         |        |  |  |  |  |
|          |                  | Apply            |                  |         |        |  |  |  |  |
|          |                  |                  |                  |         |        |  |  |  |  |
| annin    | ig Tree Port Sel | tting            |                  |         |        |  |  |  |  |
|          |                  |                  |                  | Apply 8 | efresh |  |  |  |  |
| Port     | Path Cost (1-    | 55535) Pr        | iority (0 - 255) | State   |        |  |  |  |  |
| 01       | 19               |                  | 128              | Forward |        |  |  |  |  |
| 02       | 19               |                  | 128              | Forward |        |  |  |  |  |
| 03       | 19               |                  | 128              | Forward |        |  |  |  |  |
| 04       | 19               |                  | 128              | Forward |        |  |  |  |  |
| 37       | 19               |                  | 128              | Forward |        |  |  |  |  |
| 38       | 19               |                  | 128              | Forward |        |  |  |  |  |
| 39       | 19               |                  | 128              | Forward |        |  |  |  |  |
| 40       | 19               |                  | 128              | Forward |        |  |  |  |  |
| 61       | 19               |                  | 128              | Forward |        |  |  |  |  |
| 42       | 19               |                  | 128              | Forward |        |  |  |  |  |
| 43       | 19               |                  | 128              | Forward |        |  |  |  |  |
| 44       | 19               |                  | 128              | Forward |        |  |  |  |  |
| 45       | 19               |                  | 128              | Forward |        |  |  |  |  |
|          | 19               |                  | 128              | Forward |        |  |  |  |  |
| 46       |                  |                  |                  |         |        |  |  |  |  |
| 46<br>47 | 19               |                  | 128              | Forward |        |  |  |  |  |

Figure 46. Spanning Tree Setting

**802.11D Spanning Tree:** Enable or Disable the 802.11D Spanning function on the Web Smart Switch.

**Bridge Priority:** This value between 0 and 65535 specifies the priority for forwarding packets: the lower the value, the higher the priority. The default is 32768.

**Bridge Max Age:** This value may be set to ensure that old information does not endlessly circulate through redundant paths in the network, preventing the effective propagation of the new information. Set by the Root Bridge, this value will aid in determining that the Switch has spanning tree configuration values consistent with other devices on the bridged LAN. If the value ages out and a BPDU has still not been received from the Root Bridge, the Switch will start sending its own BPDU to all other switches for permission to become the Root Bridge. If it turns out that the Switch has the lowest Bridge Identifier, it will become the Root Bridge. A time interval may be chosen between 6 and 40 seconds. The default value is 20.

**Bridge Hello Time:** The user may set the time interval between transmissions of configuration messages by the root device, thus stating that the Switch is still functioning. The default is 2 seconds.

**Bridge Forward Delay:** This sets the maximum amount of time that the root device will wait before changing states. The default is 15 seconds.

**Root Bridge:** Displays the MAC address of the Root Bridge.

**Root port:** Displays the root port.

Root Path Cost: Shows the root path cost.

**Path Cost:** This defines a metric that indicates the relative cost of forwarding packets to specified port list. The lower the number, the greater the probability the port will be chosen to forward packets.

**Path Priority:** Select a value between 0 and 255 to specify the priority for a specified port for forwarding packets: the lower the value, the higher the priority. The default is 128.

#### 802.1x Setting

The IEEE 802.1x provides a security standard for network access control. 802.1x holds a network port disconnected until authentication is completed. Depending on the results, the port is either made available to the user, or the user is denied access to the network. 802.1X uses the Extensible Authentication Protocol (EAP) for passing authentication messages.

| 02.1x Set  | ting         |                       |               |                              |  |  |  |
|------------|--------------|-----------------------|---------------|------------------------------|--|--|--|
|            | Enable       | Enabled     Obsabled  |               |                              |  |  |  |
| 02.1x Glo  | bal Setting  |                       |               |                              |  |  |  |
| Radiu      | is Server IP | 0.0.0.0               | QuietPeriod   | (80<br>(0 - 65535 sec)       |  |  |  |
| Authent    | ication Port | 1812<br>(1 - 65535)   | SuppTimeout   | 12<br>(1 - 65535 sec)        |  |  |  |
|            | Key          |                       | ServerTimeout | 16<br>(1 - 65535 sec)        |  |  |  |
| (          | Confirm Key  |                       | MaxReq        | (5<br>(1 - 10)               |  |  |  |
|            | TxPeriod     | 24<br>(1 - 65535 sec) | ReAuthPeriod  | 3600<br>(1 - 4294967295 sec) |  |  |  |
| ReA        | uthEnabled   | Enabled 💌             |               |                              |  |  |  |
| 802.1x Por | t Access Co  | ontrol                |               | Apply Refres                 |  |  |  |
| Port       | Contro       | Port Status           | Session Time  | e User ID                    |  |  |  |
| 01         | Disabled     |                       | 0             | *****                        |  |  |  |
| 02         | Disabled     | Y                     | 0             | *****                        |  |  |  |
| 03         | Disabled     | *                     | 0             |                              |  |  |  |
| 04         | Disabled     | •                     | 0             |                              |  |  |  |
|            |              |                       |               |                              |  |  |  |

Figure 47. 802.1x Setting

**Enable:** Enable or Disable the 802.11x function on the Web Smart Switch.

Radius Server IP: Enter the IP address of the Radius Server.

**Authentication Port:** Sets primary port for security monitoring. Default is 1812.

Key/Confirm Key: Masked password matching the Radius Server Key.

**TxPeriod:** Sets the number of seconds that the switch waits for a response to an EAP-request/identity frame from the client before retransmitting the request. Default is 24 seconds.

**ReAuthEnabled:** This *Enable* or *Disable* the periodic ReAuthentication control. When the 802.1X function is *Enabled*, the ReAuthEnabled function is by default also *Enabled*.

**QuietPeriod:** Sets the number of seconds that the switch remains in the quiet state following a failed authentication exchange with the client. Default 80 seconds.

**SuppTimeout:** Sets the switch-to-client retransmission time for the EAP-request frame. Default is 12 seconds.

**ServerTimeout:** Sets the amount of time the switch waits for a response from the client before resending the response to the authentication server. Default is 16 seconds.

**MaxReq:** This parameter specifies the maximum number of times that the switch retransmits an EAP Request packet to the client before it times out the authentication session. Default is 5 times.

**ReAuthPeriod:** This command affects the behavior of the switch only if periodic re-authentication is enabled. Default is 3600.

**802.1x Port Access Control:** Enable or disable the 802.1x port access on selected port.

# **IGMP Snooping Setting**

With Internet Group Management Protocol (IGMP) snooping, the Web-Smart Switch can make intelligent multicast forwarding decisions by examining the contents of each frame's Layer 2 MAC header. IGMP snooping can help reduce cluttered traffic on the LAN.

With IGMP snooping enabled globally, the Web-Smart Switch will forward IP multicast traffic only to connections that have group members attached.

| IGMP Snooping                         |                   |  |  |  |  |  |  |
|---------------------------------------|-------------------|--|--|--|--|--|--|
| IGMP Snooping                         | Enabled Obisabled |  |  |  |  |  |  |
| Querier State                         | Disabled 🛩        |  |  |  |  |  |  |
| Query Interval (60-600 sec)           | 125               |  |  |  |  |  |  |
| Max Response Time (10-25 sec)         | 10                |  |  |  |  |  |  |
| Robustness Variable (2-255)           | 2                 |  |  |  |  |  |  |
| Last Member Query Interval (1-25 sec) | 1                 |  |  |  |  |  |  |
| Host Timeout (130-153025 sec)         | 260               |  |  |  |  |  |  |
| Router Timeout (60-600 sec)           | 260               |  |  |  |  |  |  |
| Leave Time (0-25 sec)                 | 1                 |  |  |  |  |  |  |
| Apply                                 |                   |  |  |  |  |  |  |

Figure 48. IGMP Global Setting

**IGMP Snooping:** Enable or Disable the IGMP Snooping function on the Web Smart Switch.

Querier State: Enable or Disable the Querier State of IGMP Snooping.

**Query Interval (60-600 sec):** The Query Interval is the interval between General Queries sent. By adjusting the Query Interval, the number of IGMP messages can increase or decrease; larger values cause IGMP Queries to be sent less often. Default is 125 seconds.

**Max Response Time (10-25 sec):** The Max Response Time specifies the maximum allowed time before sending a responding report. Adjusting this setting effects the "leave latency", or the time between the moment the last host leaves a group and when the routing protocol is notified that there are no more members. It also allows adjustments for controlling the frequency of IGMP traffic on a subnet. Default is 10 seconds.

**Robustness Variable (1-255):** The Robustness Variable allows adjustment for the expected packet loss on a subnet. If a subnet is expected to be lousy, the Robustness Variable may be increased. The Robustness Variable cannot be set zero, and SHOULD NOT be one. Default is 2 times.

Last Member Query Interval (1-25 sec): The Last Member Query Interval is the Max Response Time inserted into Group-Specific Queries sent in response to Leave Group messages, and is also the amount of time between Group-Specific Query messages. This value may be adjusted to modify the "leave latency" of the network. A reduced value results in reduced time to detect the loss of the last member of a group. Default is 1 second.

**Host Timeout (130-1225 sec):** This is the interval after which a learnt host port entry will be purged. For each host port learnt, a 'PortPurgeTimer' runs for 'HostPortPurgeInterval'. This timer will be restarted whenever a report message from host is received over that port. If no report messages are received for 'HostPortPurgeInterval' time, the learnt host entry will be purged from the multicast group. Default is 260 seconds.

**Router Timeout (60-600 sec):** This is the interval after which a learnt router port entry will be purged. For each router port learnt, a 'RouterPortPurgeTimer' runs for 'RouterPortPurgeInterval'. This timer will be restarted whenever a router control message is received over that port. If no router control messages are received for 'RouterPortPurgeInterval' time, the learnt router port entry will be purged. Default is 125 seconds.

**Leave Timer (0-25 sec):** This is the interval after which a Leave message is forwarded on a port. When a leave message from a host for a group is received, a group-specific query is sent to the port on which the leave message is received. A timer is started with a time interval equal to IgsLeaveProcessInterval. If a report message is received before above timer expires, the Leave message is dropped. Otherwise the Leave message is either forwarded to the port. Default is 1 second.

## **IGMP VLAN Setting**

Apply

To enable IGMP snooping for a given VLAN, select Enable under State then press the Edit button under Static Router Port Setting, then select the ports to be assigned for IGMP snooping for the VLAN, and press Apply for changes to take effect.

 
 The VLAN Setting of IGMP snooping

 VLAN ID
 VLAN Name
 State
 Router Ports Setting
 Multicast Entry Table

 01
 default
 Enabled 
 Edit
 View

Figure 49. VLAN Setting of IGMP Snooping

|       |       |        | VL/  | AN ID | 1  |      |    |    |    |    |    |    |    |    |    |    |    |    |    |    |    |    |   |
|-------|-------|--------|------|-------|----|------|----|----|----|----|----|----|----|----|----|----|----|----|----|----|----|----|---|
|       |       | V      | AN   | lame  | V  | LAN1 |    |    |    |    |    |    |    |    |    |    |    |    |    |    |    |    |   |
| tatio | : Rou | iter P | orts |       |    |      |    |    |    |    |    |    |    |    |    |    |    |    |    |    |    |    |   |
| 01    | 02    | 03     | 04   | 05    | 06 | 07   | 80 | 09 | 10 | 11 | 12 | 13 | 14 | 15 | 16 | 17 | 18 | 19 | 20 | 21 | 22 | 23 | 2 |
|       |       |        |      |       |    |      |    |    |    |    |    |    |    |    |    |    |    |    |    |    |    |    | C |
| 25    | 26    | 27     | 28   | 29    | 30 | 31   | 32 | 33 | 34 | 35 | 36 | 37 | 38 | 39 | 40 | 41 | 42 | 43 | 44 | 45 | 46 | 47 | 4 |
|       |       |        |      |       |    |      |    |    |    |    |    |    |    |    |    |    |    |    |    |    |    |    | E |
| vna   | mic f | oute   | r Po | rte.  |    |      |    |    |    |    |    |    |    |    |    |    |    |    |    |    |    |    |   |
| 01    | 02    | 03     | 04   | 05    | 06 | 07   | 08 | 09 | 10 | 11 | 12 | 13 | 14 | 15 | 16 | 17 | 18 | 19 | 20 | 21 | 22 | 23 | 2 |
|       |       |        |      |       |    |      |    |    |    |    |    |    |    |    |    |    |    |    |    |    |    |    |   |
| 25    | 26    | 27     | 28   | 29    | 30 | 31   | 32 | 33 | 34 | 35 | 36 | 37 | 38 | 39 | 40 | 41 | 42 | 43 | 44 | 45 | 46 | 47 | 4 |
|       |       |        |      |       |    |      |    |    |    |    |    |    |    |    |    |    |    |    |    |    |    |    |   |

Figure 50. IGMP-Router Port Setting

To view the Multicast Entry Table for a given VLAN, press the View button.

| Multicast Entry Table |            |              |                    |                       |                 |  |  |  |
|-----------------------|------------|--------------|--------------------|-----------------------|-----------------|--|--|--|
| Group ID              | VLAN<br>ID | VLAN<br>Name | Multicast<br>Group | Multicast MAC address | Port<br>Members |  |  |  |
| 001                   | 1          | default      | 239.255.255.100    | 01-00-5e-7f-ff-64     | 01,02,03,17     |  |  |  |
| Previ                 | ous Pag    | je           |                    |                       |                 |  |  |  |

Figure 51. IGMP – Multicast Entry Table Setting

# System Setting

Find that there are nine items, including *System Information, System Setting, Trap Setting, Password Setting, Statistics, Factory Reset, Backup Setting, Firmware Upload and System Reboot* in System menu.

#### **System Information**

Press on the *"System Information"* to display the system information status on this screen, it will show the Product Name, Firmware Version, Protocol Version, MAC Address, System Name, Location Name, IP Address, Subnet Mask, Default Gateway, Trap IP, Login Timeout and System Up Time.

| System Informati           | System Information               |  |  |  |  |  |  |  |  |
|----------------------------|----------------------------------|--|--|--|--|--|--|--|--|
| Product Name               | TEG-448WS                        |  |  |  |  |  |  |  |  |
| Firmware Version           | 3.01.04                          |  |  |  |  |  |  |  |  |
| Protocol Version           | 2.001.003                        |  |  |  |  |  |  |  |  |
| MAC Address                | 00-14-d1-45-45-1c                |  |  |  |  |  |  |  |  |
| System Name                |                                  |  |  |  |  |  |  |  |  |
| Location Name              |                                  |  |  |  |  |  |  |  |  |
| IP Address                 | 192.168.0.1                      |  |  |  |  |  |  |  |  |
| Subnet Mask                | 255.255.255.0                    |  |  |  |  |  |  |  |  |
| Default Gateway            | 192.168.0.254                    |  |  |  |  |  |  |  |  |
| Trap IP                    | 192.168.0.49                     |  |  |  |  |  |  |  |  |
| Login Timeout<br>(minutes) | 5                                |  |  |  |  |  |  |  |  |
| System Up Time             | 0 days 1 hours 7 mins 28 seconds |  |  |  |  |  |  |  |  |

Figure 52. System Information

# System Setting

The System Setting includes IP Information and System information. There are two ways for the switch to attain IP: Static and DHCP (Dynamic Host Configuration Protocol).

When using static mode, the IP Address, Subnet Mask and Gateway can be manually configured. When using DHCP mode, the Switch will first look for a DHCP server to provide it with an IP address, network mask, and default gateway before using the default or previously entered settings. By default the IP setting is static mode with 192.168.0.1 as the IP address.

By entering a System Name and System Location, the device can easily be recognized through the Web Management Utility and in other Web-Smart devices on the LAN. The Login Timeout controls the idle time-out for security purposes, when there is no action in the Web-based Utility. When the Login Timeout expires, the Web based Utility requires a re-login before using the Utility again.

| P Information      |                  |  |
|--------------------|------------------|--|
| IP Setting         | O Static O DHCP  |  |
| IP Address         | 172. 21. 82. 22  |  |
| Subnet Mask        | 255. 255. 240. 0 |  |
| Gateway            | 172. 21. 80. 254 |  |
|                    | Арріу            |  |
| System Information |                  |  |
| System Name        |                  |  |
| Location Name      |                  |  |
| Login Timeout      | 5 (3-30 minutes) |  |

Figure 53. System Setting

# **Trap Setting**

By configuring the Trap Setting, it allows Web Management Utility to monitor specified events on this Web-Smart Switch. By default, Trap Setting is Disabled. When the Trap Setting is Enabled, enter the Destination IP address of the managing PC that will receive trap information.

| Trap Setting               |                      |  |
|----------------------------|----------------------|--|
| Trap Setting               | Enabled     Oisabled |  |
| Trap IP                    | 172. 21. 81. 48      |  |
| System Events              | ☑ Device Bootup      |  |
| Fiber Port Event           | ☑ Link Up/ Link Down |  |
| Twisted Pair<br>Port Event | ☑ Link Up/ Link Down |  |
| Apply                      |                      |  |

Figure 54. Trap Setting

System Events: Monitoring the system's trap.

Device Bootup: a trap when booting up the system.

**Illegal Login:** a trap when there is using a wrong password login, and it will record from where the IP to be login.

Fiber Port Event: Monitoring the Fiber port status.

**Link Up/Link Down:** a trap when there is linking status happens in mini-GBIC connection.

Twisted Pair Port Event: Monitoring the twisted pair port status.

**Link Up/Link Down:** a trap when there is linking status happens in 1000BASE-T connection.

### **Password Setting**

Setting a password is an invaluable tool for managers to secure the Web Smart Switch. After entering the old password and the new password two times, press Apply for the changes to take effect.

If you forget the password, you can press the *"Reset"* button in the rear panel of the Switch.

Note: All current settings will be erased when pressing the "Reset" button.

| Password Setting        |                                                                |  |
|-------------------------|----------------------------------------------------------------|--|
| Old Password            |                                                                |  |
| New Password            | Maximum password length is 20 characters and is case-sensitive |  |
| Re-type New<br>Password |                                                                |  |
|                         | Apply                                                          |  |

Figure 55. Password Setting

### Statistic

The Statistic Menu screen will show the status of each port packet count.

| Statistics |      |         |               |         |
|------------|------|---------|---------------|---------|
|            |      | Refresh | Clear Counter |         |
| Port ID    | TxOK | RxOK    | TxError       | RxError |
| 01         | 1647 | 2082    | 0             | 0       |
| 02         | 0    | 0       | 0             | 0       |
| 03         | 1240 | 1594    | 0             | 0       |
| 04         | 0    | 0       | 0             | 0       |
| 05         | 0    | 0       | 0             | 0       |
| 06         | 0    | 0       | 0             | 0       |
| 07         | 0    | 0       | 0             | 0       |
| 08         | 0    | 0       | 0             | 0       |
| 09         | 0    | 0       | 0             | 0       |
| 10         | 0    | 0       | 0             | 0       |
| 11         | 0    | 0       | 0             | 0       |
| 12         | 0    | 0       | 0             | 0       |
| 13         | 0    | 0       | 0             | 0       |
| 14         | 0    | 0       | 0             | 0       |
| 15         | n    | 0       | 0             | 0       |

#### Figure 56. Statistics

**Refresh:** To renew the details collected and displayed.

**Clear Counter:** To reset the details displayed.

To view the statistics of individual ports, click one of the Port ID as Figure 57. Port Statistics.

| Port Statistics      |                 |             |         |               |
|----------------------|-----------------|-------------|---------|---------------|
| Port ID : 3          | Pr              | evious Page | Refresh | Clear Counter |
| ТХ                   |                 |             |         |               |
| Out                  | Octets          | 2160438     |         |               |
| OutUca               | stPkts          | 4462        |         |               |
| OutNUca              | stPkts          | 2047        |         |               |
| Out                  | Errors          | 0           |         |               |
| LateColl             | isions          | 0           |         |               |
| ExcessiveColl        | isions          | 0           |         |               |
| Interna<br>Transmitt | alMac<br>Errors | 0           |         |               |
| RX                   |                 |             |         |               |
| InC                  | Octets          | 160654683   |         |               |
| InUca                | stPkts          | 149196      |         |               |
| InNUca               | stPkts          | 1102867     |         |               |
| InDis                | cards           | 0           |         |               |
| Inl                  | Errors          | 0           |         |               |
| FCS                  | Errors          | 0           |         |               |
| FrameTool            | ongs            | 0           |         |               |
| Interna<br>Receivel  | alMac<br>Errors | 0           |         |               |

Figure 57. Port Statistics

#### Factory Reset

The Factory Reset helps you to reset the device back to the default setting from the factory. All of the configuration will be reset, the IP address of the device will be set to default setting 192.168.0.1.

| Factory Reset |                                                                     |  |
|---------------|---------------------------------------------------------------------|--|
|               | Please be aware that all configuration will reset to default value. |  |
|               | Factory Reset                                                       |  |

Figure 58. Factory Reset

#### **Backup Setting**

The backup setting help you to backup the current setting of the Switch. Once you need to backup the setting, press the *"Backup"* button to save the setting.

To restore a current setting file to the device, you must specify the backup file and press *"Restore"* button to proceed the setting of the recorded file.

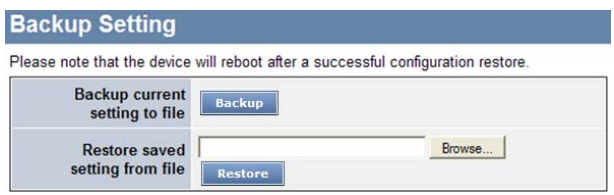

Figure 59. Backup Setting

Note: when restoring a recorded file, the current password will not be erased.

# Firmware Upload

The Firmware Upload helps you backup or upload firmware from/to the Switch. Once you need to backup the current firmware of the Switch, press the **"Backup"** button to save the current firmware of the Switch; To restore or upgrade firmware to the Switch, you must specify the firmware file and press **"Upload"** button to proceed the firmware upload.

| Firmware Upgrade             |                |  |
|------------------------------|----------------|--|
| Backup Firmware<br>to File   | Backup         |  |
| Upload Firmware<br>from File | Browse Restore |  |

Figure 60. Firmware Upload

#### System Reboot

Provides to a safe way to reboot the system and ensures the configuration has been saved, or all the changes you just made may be lost after system reboot.

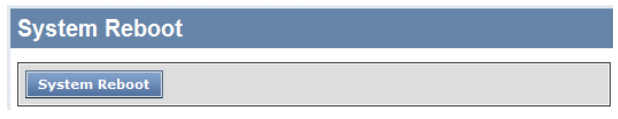

Figure 61. System Reboot

#### Logout

When press this function, the web configuration will go back to first Login page.

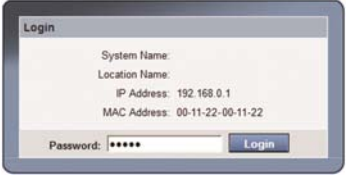

Figure 62.

# TECHNICAL SPECIFICATIONS

| General         |                                                                                   |  |  |
|-----------------|-----------------------------------------------------------------------------------|--|--|
| Standards       | IEEE 802.3 10BASE-T Ethernet                                                      |  |  |
|                 | IEEE 802.3u 100BASE-TX Fast Ethernet                                              |  |  |
|                 | IEEE 802.3ab 1000BASE-T Gigabit Ethernet                                          |  |  |
|                 | IEEE 802.3z 1000BASE-SX/LX Gigabit Ethernet                                       |  |  |
| Protocol        | CSMA/CD                                                                           |  |  |
| Data Transfer   | Ethernet: 10Mbps/100Mbps (half/full -duplex)                                      |  |  |
| Rate            | Fast Ethernet: 100Mbps/200Mbps (half/full -duplex)                                |  |  |
|                 | Gigabit Ethernet: 2000Mbps (full-duplex)                                          |  |  |
| Topology        | Star                                                                              |  |  |
| Network Cables  | 10BASET: 2-pair UTP Cat. 3, 4, 5; up to 100m                                      |  |  |
|                 | 100BASE-TX: 2-pair UTP Cat. 5; up to 100m                                         |  |  |
|                 | 1000BASE-T: 4-pair UTP Cat. 5; up to 100m                                         |  |  |
|                 | Fiber module: mini-GBIC Fiber module                                              |  |  |
| Number of Ports | 48 x 10/100Mbps 100BASE-TX Auto-MDIX RJ-45 ports                                  |  |  |
|                 | 4 x 10/100/1000Mbps 1000BASE-T Auto-MDIX RJ-45 ports                              |  |  |
|                 | 2 x Combo mini-GBIC slots                                                         |  |  |
|                 | Physical and Environmental                                                        |  |  |
| AC inputs       | 100-240V AC, 50-60 Hz internal universal power supply                             |  |  |
| Power           | 25 Watte (Max)                                                                    |  |  |
| Consumption     |                                                                                   |  |  |
| Temperature     | perature Operating: $0^{\circ} 40^{\circ}$ C, Storage: $-10^{\circ} 70^{\circ}$ C |  |  |
| Humidity        | Operating: 10% ~ 90%, Storage: 5% ~ 90%                                           |  |  |
| Dimensions      | 440 x 310 x 44 mm (W x H x D)                                                     |  |  |
| Certification   | CE, FCC                                                                           |  |  |
| Performance                            |                                                                                                    |  |  |
|----------------------------------------|----------------------------------------------------------------------------------------------------|--|--|
| Transmits<br>Method:                   | Store-and-forward                                                                                             |  |  |
| RAM Buffer:                            | 128KBytes per device                                                                                          |  |  |
| Filtering Address<br>Table:            | 8K entries per device                                                                                         |  |  |
| MAC Address<br>Learning:               | Automatic update                                                                                              |  |  |
| Packet Filtering /<br>Forwarding Rate: | 10Mbps Ethernet: 14,880/pps<br>100Mbps Fast Ethernet: 148,800/pps<br>1000Mbps Gigabit Ethernet: 1,488,000/pps |  |  |

## **Limited Warranty**

TRENDnet warrants its products against defects in material and workmanship, under normal use and service, for the following lengths of time from the date of purchase.

## TEG-2248WS – 3 Years Warranty

Camera's motor, AC/DC Power Adapter, Cooling Fan, and Power Supply carry 1 year warranty.

If a product does not operate as warranted during the applicable warranty period, TRENDnet shall reserve the right, at its expense, to repair or replace the defective product or part and deliver an equivalent product or part to the customer. The repair/replacement unit's warranty continues from the original date of purchase. All products that are replaced become the property of TRENDnet. Replacement products may be new or reconditioned. TRENDnet does not issue refunds or credit. Please contact the point-of-purchase for their return policies.

TRENDnet shall not be responsible for any software, firmware, information, or memory data of customer contained in, stored on, or integrated with any products returned to TRENDnet pursuant to any warranty.

There are no user serviceable parts inside the product. Do not remove or attempt to service the product by any unauthorized service center. This warranty is voided if (i) the product has been modified or repaired by any unauthorized service center, (ii) the product was subject to accident, abuse, or improper use (iii) the product was subject to conditions more severe than those specified in the manual.

Warranty service may be obtained by contacting TRENDnet within the applicable warranty period and providing a copy of the dated proof of the purchase. Upon proper submission of required documentation a Return Material Authorization (RMA) number will be issued. An RMA number is required in order to initiate warranty service support for all TRENDnet products. Products that are sent to TRENDnet for RMA service must

have the RMA number marked on the outside of return packages and sent to TRENDnet prepaid, insured and packaged appropriately for safe shipment. Customers shipping from outside of the USA and Canada are responsible for return shipping fees. Customers shipping from outside of the USA are responsible for custom charges, including but not limited to, duty, tax, and other fees.

WARRANTIES EXCLUSIVE: IF THE TRENDNET PRODUCT DOES NOT OPERATE AS WARRANTED ABOVE, THE CUSTOMER'S SOLE REMEDY SHALL BE, AT TRENDNET'S OPTION, REPAIR OR REPLACE. THE FOREGOING WARRANTIES AND REMEDIES ARE EXCLUSIVE AND ARE IN LIEU OF ALL OTHER WARRANTIES, EXPRESSED OR IMPLIED, EITHER IN FACT OR BY OPERATION OF LAW, STATUTORY OR OTHERWISE, INCLUDING WARRANTIES OF MERCHANTABILITY AND FITNESS FOR A PARTICULAR PURPOSE. TRENDNET NEITHER ASSUMES NOR AUTHORIZES ANY OTHER PERSON TO ASSUME FOR IT ANY OTHER LIABILITY IN CONNECTION WITH THE SALE, INSTALLATION MAINTENANCE OR USE OF TRENDNET'S PRODUCTS.

TRENDNET SHALL NOT BE LIABLE UNDER THIS WARRANTY IF ITS TESTING AND EXAMINATION DISCLOSE THAT THE ALLEGED DEFECT IN THE PRODUCT DOES NOT EXIST OR WAS CAUSED BY CUSTOMER'S OR ANY THIRD PERSON'S MISUSE, NEGLECT, IMPROPER INSTALLATION OR TESTING, UNAUTHORIZED ATTEMPTS TO REPAIR OR MODIFY, OR ANY OTHER CAUSE BEYOND THE RANGE OF THE INTENDED USE, OR BY ACCIDENT, FIRE, LIGHTNING, OR OTHER HAZARD.

LIMITATION OF LIABILITY: TO THE FULL EXTENT ALLOWED BY LAW TRENDNET ALSO EXCLUDES FOR ITSELF AND ITS SUPPLIERS ANY LIABILITY, WHETHER BASED IN CONTRACT OR TORT (INCLUDING NEGLIGENCE), FOR INCIDENTAL, CONSEQUENTIAL, INDIRECT, SPECIAL, OR PUNITIVE DAMAGES OF ANY KIND, OR FOR LOSS OF REVENUE OR PROFITS, LOSS OF BUSINESS, LOSS OF INFORMATION OR DATE, OR OTHER FINANCIAL LOSS ARISING OUT OF OR IN CONNECTION WITH THE SALE, INSTALLATION, MAINTENANCE, USE, PERFORMANCE, FAILURE, OR INTERRUPTION OF THE POSSIBILITY OF SUCH DAMAGES, AND LIMITS ITS LIABILITY TO REPAIR, REPLACEMENT, OR REFUND OF THE PURCHASE PRICE PAID, AT TRENDNET'S OPTION. THIS DISCLAIMER OF LIABILITY FOR DAMAGES WILL NOT BE AFFECTED IF ANY REMEDY PROVIDED HEREIN SHALL FAIL OF ITS ESSENTIAL PURPOSE. Governing Law: This Limited Warranty shall be governed by the laws of the state of California.

Some TRENDnet products include software code written by third party developers. These codes are subject to the GNU General Public License ("GPL") or GNU Lesser General Public License ("LGPL").

Go to <u>http://www.trendnet.com/gpl</u> or <u>http://www.trendnet.com</u> Download section and look for the desired TRENDnet product to access to the GPL Code or LGPL Code. These codes are distributed WITHOUT WARRANTY and are subject to the copyrights of the developers. TRENDnet does not provide technical support for these codes. Please go to <u>http://www.gnu.org/licenses/gpl.txt</u> or <u>http://www.gnu.org/licenses/lgpl.txt</u> for specific terms of each license.

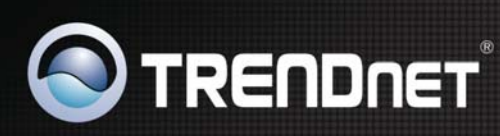

## **Product Warranty Registration**

Please take a moment to register your product online. Go to TRENDnet's website at http://www.trendnet.com/register

Copyright ©2011. All Rights Reserved. TRENDnet.